## Excel 出力設定

| 1. Excel 出力          | . 2  |
|----------------------|------|
| 1-1. Expage ランタイム概要  | 2    |
| 1–2. Excel バージョン     | 2    |
| 1-3.Excel ブック        | 2    |
| 1-4. Exce l 機能制限     | 2    |
| 1-5. 資源ファイル作成と実行手順   | 2    |
| 2. Excel テンプレート      | . 7  |
| 2-1. 変数定義:セルの文字列     | 7    |
| 2-2. 変数定義:図形内の文字列    | 9    |
| 2−3. 変数定義:画像         | 9    |
| 2-4. 変数定義:グラフ        | . 10 |
| 2-5. 変数定義:テーブル       | . 12 |
| 2-6. Excel テンプレートの制限 | . 18 |
| 3. 帳票種別              | 19   |
| 3-1. 改ページ            | . 19 |
| 3-2. マルチフォーム         | . 21 |
| 3-3. マルチデータソース       | . 26 |
| 4. Excel プロパティ設定     | 27   |
| 4-1. 概要              | . 27 |
| 4-2. 設定方法            | . 27 |

## 1. Excel 出力

1-1. Expage ランタイム概要

Expage ランタイムは、Excel で設計した帳票テンプレートに、データソースから取得したデー タをテンプレート上に定義した変数に設定して、Excel ファイルを出力するランタイム製品で す。

1-2. Excel バージョン

帳票テンプレートとして使用できる Excel は以下のバージョンで作成されたものに限ります。
 Microsoft Excel 2010/2013/2016/2019
 ※ Microsoft Office 365、Microsoft Office Mobile は動作保証外です。

1-3. Excel ブック

帳票テンプレートとして使用できる Excel は、以下のものに限ります。 拡張子が.xlsx / .xlsm の Excel ブック

1-4. Excel 機能制限

帳票テンプレート内で使用できる Excelの機能は以下の通りです。 セル 図形 画像 グラフ テーブル これらの機能は、変数として定義することで、データソースから取得したデータを出力することができます。変数の定義方法は「2. Excel テンプレート」をご覧ください。

1-5. 資源ファイル作成と実行手順

Expage ランタイムでは、Expage ランタイム用に資源ファイルを作成する必要があります。作 成手順は以下の通りです。(完成版の資源ファイルは、″帳票資源フォルダ¥sample¥15\_Excel 帳票″に保存されています。)

① Excel テンプレートの用意

Excel ファイルに帳票テンプレートとなるシートを作成します。

|                                                                                                    | <u> </u>   | <u> </u> | -/ .         |             | -                                                                                                    |           | _                     |                       | 120   |                |        | _            |               |           |        |       |         |       |        |      |                                 |            |                |        |               |          |                |       |                          |          |      |        |        |   |
|----------------------------------------------------------------------------------------------------|------------|----------|--------------|-------------|----------------------------------------------------------------------------------------------------|-----------|-----------------------|-----------------------|-------|----------------|--------|--------------|---------------|-----------|--------|-------|---------|-------|--------|------|---------------------------------|------------|----------------|--------|---------------|----------|----------------|-------|--------------------------|----------|------|--------|--------|---|
|                                                                                                    | ×∃         |          | •            | ) • (       | ∋. ÷                                                                                                    |           |                       |                       |       |                |        |              |               | 00        | 1_she  | et.x  | dsx - I | Micr  | osoft  | EX   | cel                             |            |                |        |               |          |                |       |                          | ?        | 5    | _      |        | × |
|                                                                                                    | ファイ        | JI.      | 7            | t-4         | 挿入                                                                                                    |           | ージレイ                  | アウト                   | 数式    |                | データ    |              | 校開            | 表示        | - 開    | 発     | アド      | ル     | ,      | \CR  | OBAT                            |            | ≠−L            |        |               |          |                |       |                          |          |      |        | - 1    |   |
|                                                                                                    | -          |          | χ.           | M           | 0.13                                                                                                    | h         |                       | - 0 -                 | A*    |                | =      |              | æ             | =         | 122    | te:   |         |       |        |      |                                 | 1          |                | E      |               | 鄙挿       | <del>ک</del> ، | Σ     | • A                      |          |      |        |        |   |
| No. 10     No. 10     No. 10 <td>8kh/d</td> <td>]  </td> <td>È,</td> <td></td> <td></td> <td>97<br/>  m</td> <td></td> <td></td> <td>17</td> <td>A</td> <td></td> <td></td> <td></td> <td></td> <td>100</td> <td></td> <td></td> <td></td> <td></td> <td></td> <td>1<br/>日<br/>日<br/>日<br/>日<br/>日<br/>日</td> <td>E)<br/>1# =</td> <td>-<b>T</b>ILE</td> <td>.7 12</td> <td>2<br/>1</td> <td>評問</td> <td>除・</td> <td>4</td> <td>、 Z<sup>1</sup><br/>並《赫子</td> <td>- 10:00)</td> <td></td> <td></td> <td></td> <td></td> | 8kh/d      | ]        | È,           |             |                                                                                                    | 97<br>  m |                       |                       | 17    | A              |        |              |               |           | 100    |       |         |       |        |      | 1<br>日<br>日<br>日<br>日<br>日<br>日 | E)<br>1# = | - <b>T</b> ILE | .7 12  | 2<br>1        | 評問       | 除・             | 4     | 、 Z <sup>1</sup><br>並《赫子 | - 10:00) |      |        |        |   |
| 20/276-F 0       20/2       0       20/2       0       20/2       0       20/2       0       1       1       1       1       1       1       1       1       1       1       1       1       1       1       1       1       1       1       1       1       1       1       1       1       1       1       1       1       1       1       1       1       1       1       1       1       1       1       1       1       1       1       1       1       1       1       1       1       1       1       1       1       1       1       1       1       1       1       1       1       1       1       1       1       1       1       1       1       1       1       1       1       1       1       1       1       1       1       1       1       1       1       1       1       1       1       1       1       1       1       1       1       1       1       1       1       1       1       1       1       1       1       1       1       1       1       1       1       1 <td>10015<br/>T</td> <td></td> <td>×</td> <td>В</td> <td>ΙÜ</td> <td>•</td> <td><u>i</u> +   <u>S</u></td> <td>- <u>A</u> -</td> <td>É</td> <td>-</td> <td>= =</td> <td>-</td> <td><b>€</b>= 4=</td> <td></td> <td>1</td> <td></td> <td>%,</td> <td></td> <td>.00 →</td> <td>š i</td> <td>書式</td> <td>- a</td> <td>書式設定</td> <td>T 79</td> <td>111 ×</td> <td><b>1</b></td> <td>式・</td> <td></td> <td>* フィルター</td> <td>- 選択 -</td> <td>÷</td> <td></td> <td></td> <td></td>                                                                                                    | 10015<br>T |          | ×            | В           | ΙÜ                                                                                                    | •         | <u>i</u> +   <u>S</u> | - <u>A</u> -          | É     | -              | = =    | -            | <b>€</b> = 4= |           | 1      |       | %,      |       | .00 →  | š i  | 書式                              | - a        | 書式設定           | T 79   | 111 ×         | <b>1</b> | 式・             |       | * フィルター                  | - 選択 -   | ÷    |        |        |   |
|                                                                                                    | クリップ       | /示       | ۴            | 5           |                                                                                                    | 7         | カント                   |                       |       | r <sub>2</sub> |        | 1            | 配置            |           | 5      |       | 数値      |       |        | G)   |                                 |            | スタイル           |        |               | セ        | ιŀ             |       | 編集                       |          |      |        |        | ^ |
|                                                                                                    | A1         |          |              | Ŧ           | : 2                                                                                                    | < 🗸       | f <sub>x</sub>        |                       |       |                |        |              |               |           |        |       |         |       |        |      |                                 |            |                |        |               |          |                |       |                          |          |      |        |        | ~ |
|                                                                                                    |            |          |              |             |                                                                                                    |           |                       |                       |       |                |        |              |               |           |        |       |         |       |        |      |                                 |            |                |        |               |          |                |       |                          |          |      |        |        |   |
|                                                                                                    | A          | В        | с            | DE          | FGH                                                                                                    | IJ        | K L I                 | 1 N O                 | PQ    | R S            | τU     | V            | W X Y Z       | AA AE     | B AC A | DAE   | AF AG   | 3 AH  | AI A   | I AK | AL AM                           | AN A       | AO AP AG       | AR AS  | AT AU         | AV AW    | AX AY          | AZ BA | BB BC BD B               | E BF BG  | вн в | I BJ B | K BL B | 1 |
|                                                                                                    | 1          | ÷        |              |             |                                                                                                    |           |                       |                       |       |                |        |              |               |           |        |       |         |       |        |      |                                 |            |                |        |               |          |                |       |                          |          |      |        |        |   |
|                                                                                                    | 2          |          | -            |             |                                                                                                    | 00.41.8   | ***                   |                       |       |                |        |              |               |           |        |       |         |       |        |      |                                 |            |                |        |               |          |                |       |                          |          |      |        |        |   |
|                                                                                                    | 3          |          | f.           | IRET        |                                                                                                    | CFVIIA    |                       | -                     |       |                |        |              |               |           |        |       |         |       |        |      |                                 |            |                |        |               |          |                |       |                          |          |      |        |        |   |
|                                                                                                    | 4          |          |              | OEVE        | 67.h.t                                                                                                    |           |                       |                       | -     | -0 20          | are z  | -            |               |           | 97.2   | de la | CE      | VARCI | 2 de R |      | -                               |            | _              |        |               | 24/0422  | 16             |       |                          | -        |      |        |        |   |
|                                                                                                    | 5          |          | Æ            | 01 01       |                                                                                                    |           |                       |                       |       | 現 一部           | OFVER  | 1861         | A 1400.4819   |           | 6733   | ante  | 0       | 48933 | guum   | _    | -                               | 2,215      | 26 B B         | nev1 t | H & BC        | TIPUM    | nx<br>基bi去在    | B     | の可い動物を使用                 |          |      |        |        |   |
|                                                                                                    | 7          |          | 名            | CF          | VRA                                                                                                    | 2         |                       |                       | H     | ····           | OFVERC | LRKO         |               | •••••     |        |       |         |       |        |      |                                 | 180        | 10 B           | OF VIE | 1471L         |          | 2012.4         |       | 01 03/4/141/15           |          |      |        |        |   |
|                                                                                                    |            |          | 生命           | 18 <b>H</b> | CEV#                                                                                                    | 年日日       |                       |                       | - + + | 40             | 伊希曼    | cine<br>C    | (2))新使希景(     | (本地)      | 5318   | 府民    | OF      | 1463  | K RTE  | 大田   |                                 |            | 175            | DEV#8  | 77.000<br>325 |          |                |       |                          |          |      |        |        |   |
| 1     1     1     1     1     1     1     1     1     1     1     1     1     1     1     1     1     1     1     1     1     1     1     1     1     1     1     1     1     1     1     1     1     1     1     1     1     1     1     1     1     1     1     1     1     1     1     1     1     1     1     1     1     1     1     1     1     1     1     1     1     1     1     1     1     1     1     1     1     1     1     1     1     1     1     1     1     1     1     1     1     1     1     1     1     1     1     1     1     1     1     1     1     1     1     1     1     1     1     1     1     1     1     1     1     1     1     1     1     1     1     1     1     1     1     1     1     1     1     1     1     1     1     1     1     1     1     1     1     1     1     1     1     1     1     1<                                                                                                    | 0          |          | -1           | Fill D      | V∉ø f                                                                                                    | \$91 DEV  | 14.81 62.6            | 新<br>「<br>い<br>記<br>· | 8     | č, Š           | OFVER  | EÐF 1        | (本療)          |           | 4774   | ana   |         | -     |        |      | -                               | 10         | 1 BH           | OFV(8) | Ri<br>Ni      |          |                |       |                          |          |      |        |        |   |
|                                                                                                    | 10         |          | <b>æ</b> :   | 188 E       | CF\/6                                                                                                    | 568 E     | Ga// 001              |                       | -     | ## ····        | CF\/£8 | 1012         | (太神)          |           |        |       |         | ••••• |        |      |                                 | 4          |                | OFV@   |               |          | 入計区            |       | OEV入社区分                  |          |      |        |        |   |
|                                                                                                    | 11         |          |              | 0.00 0      |                                                                                                    |           |                       |                       |       |                |        |              |               |           |        |       |         |       |        |      |                                 |            |                |        |               |          |                |       |                          |          |      |        |        |   |
|                                                                                                    | 12         |          |              | IJ          | in in its second second second second second second second second second second second second second second se |           | 学校名                   |                       | ¥3    | 8              | ₩      | 国            | 佈了            | 1 🗆       | 年      | я     |         | F     | 内容     |      |                                 |            |                |        |               | 社内质      |                |       |                          |          |      |        |        |   |
| **     Or-7#2800     Or-7#2     Or-7#2 <td>13</td> <td></td> <td>1</td> <td>CFV#</td> <td>歴期間1</td> <td>OF</td> <td>√学歴学校</td> <td>2名1</td> <td>CFV</td> <td>1961</td> <td>OFV</td> <td>28J1</td> <td>OFV1871</td> <td>11</td> <td></td> <td></td> <td></td> <td>_</td> <td></td> <td>_</td> <td></td> <td>発生</td> <td>令年月日</td> <td>区分</td> <td>役取</td> <td></td> <td>-<br/>Ēfi</td> <td>8</td> <td>備考</td> <td></td> <td></td> <td></td> <td></td> <td></td>                                                                     | 13         |          | 1            | CFV#        | 歴期間1                                                                                                    | OF        | √学歴学校                 | 2名1                   | CFV   | 1961           | OFV    | 28J1         | OFV1871       | 11        |        |       |         | _     |        | _    |                                 | 発生         | 令年月日           | 区分     | 役取            |          | -<br>Ēfi       | 8     | 備考                       |          |      |        |        |   |
|                                                                                                    | 14         |          | ¥            | OF V#       | 歴期間2                                                                                                    | OF        | √学歴学校                 | R-82                  | CF V  | ±362           | OFV    | <b>≠</b> ₽42 | OFVIB7:       | 2         |        |       |         |       |        |      |                                 | _          |                |        |               |          |                |       |                          |          |      |        |        |   |
|                                                                                                    | 15         |          | IFF.         | CF\/≇       | 産期間3                                                                                                    | OF        | ∖学歴学校                 | 2名3                   | CF V  | ·部3            | OFV    | ¥科3          | OFVE7         | 100       |        |       |         |       |        |      |                                 |            |                |        |               |          |                |       |                          |          |      |        |        |   |
|                                                                                                    | 16         |          | 1 <b>*</b> - | CFV#        | 歴期間4                                                                                                    | CF        | √学歴学相                 | 2名4                   | CFVS  | ±994           | OFV    | 444          | CFVI®74       | 1 1       |        |       |         |       |        |      |                                 |            |                |        |               |          |                |       |                          |          |      |        |        |   |
|                                                                                                    | 17         |          | 1            | OF\/₽       | 歴期間5                                                                                                    | OF        | √学歴学校                 | 2名5                   | OF V  | 6部5            | OFVS   | ¥¥45         | OF VIB 75     | 椅         |        |       |         |       |        |      |                                 |            |                |        |               |          |                |       |                          |          |      |        |        |   |
|                                                                                                    | 18         |          |              | Ņ           | iii                                                                                                    |           | 会社名                   |                       | 雇用    | 膨脹             |        | R            | 捕猎            |           | 0      |       |         |       | - 4    |      | 1                               |            |                |        |               |          |                |       |                          |          |      |        |        |   |
|                                                                                                    | 19         |          | ] [          |             |                                                                                                    |           |                       |                       |       |                |        |              |               |           |        | _     |         |       |        | •    |                                 |            |                |        |               |          |                |       |                          |          |      |        |        |   |
|                                                                                                    | 20         |          | 前            |             |                                                                                                    |           |                       |                       |       |                |        |              |               |           |        |       |         |       |        | -    |                                 |            |                |        |               |          |                |       |                          |          |      |        |        |   |
|                                                                                                    | 21         |          |              |             |                                                                                                    |           |                       |                       |       |                |        |              |               |           | 1      |       |         |       | 1      |      |                                 |            |                |        |               |          |                |       |                          | _        |      |        |        |   |
|                                                                                                    | 22         |          | 10           |             |                                                                                                    |           |                       |                       |       |                |        |              |               | - 18      |        |       |         |       |        |      | _                               |            |                |        |               |          |                |       |                          |          |      |        |        |   |
|                                                                                                    | 23         |          |              |             |                                                                                                    |           |                       |                       |       |                |        |              |               |           |        |       |         |       |        |      |                                 |            |                |        |               |          |                |       |                          | _        |      |        |        |   |
|                                                                                                    | 24         |          |              |             |                                                                                                    | L         |                       |                       |       |                | L      | _            |               |           |        | _     |         |       |        | _    |                                 | <u> </u>   |                |        |               |          |                |       | _                        | _        |      |        |        |   |
|                                                                                                    | 25         |          | 100          |             | _                                                                                                    |           |                       |                       |       |                |        |              | -             |           |        |       |         |       | _      |      |                                 | <u> </u>   |                |        |               |          |                |       | _                        | _        |      |        |        |   |
|                                                                                                    | 26         |          | 永井           | 郵便番号        | ;                                                                                                    |           | 1                     | <b>\$</b> 道府県         |       |                |        | _            | 氏名            |           |        |       | 100     |       | 統柄     |      | _                               | L          |                |        |               |          |                |       |                          | _        |      |        |        |   |
|                                                                                                    | 27         |          | 住            |             |                                                                                                    |           |                       |                       |       |                |        |              | (注所)          | 很番号       |        |       | 3       | 随册    | 熈      |      | _                               |            | 7.00           |        |               |          |                |       |                          | -        |      |        |        |   |
|                                                                                                    | 28         |          | 所            |             |                                                                                                    |           | _                     | Marchine P            | 100   |                | 10 000 | -            | *             | 74.18. 04 | -      |       | _       |       | 10.10  |      | _                               |            | JF ¥€0)18      | 5      |               |          |                |       |                          | _        |      |        |        |   |
|                                                                                                    | 29         |          |              | \$12173     |                                                                                                    | Ra        |                       | 王华月                   | 10    | - 27           | (6) H  | -            | 20            | 65龙"李     | t)(2   |       |         |       | - M-42 |      |                                 |            |                |        |               |          |                |       |                          |          |      |        |        |   |
|                                                                                                    | 30         |          | 家            |             | -                                                                                                    |           |                       |                       |       | -              |        | +            |               |           |        |       | -       |       |        |      |                                 | 7          |                |        |               |          |                |       |                          |          |      |        |        |   |
|                                                                                                    | 31         |          |              |             | +                                                                                                    |           |                       |                       |       | +              | _      | +            |               |           |        |       | +       |       |        |      | _                               |            |                |        |               |          |                |       |                          |          |      |        |        |   |
| 32     10     10     10       35     14     10     10       36     14     10     10       37     10     10     10       38     ①     10     10       37     10     10     10                                                                                                    | 32         |          | 厌.           |             | +                                                                                                    |           | -                     |                       |       | +              |        | +            |               |           |        |       |         |       |        |      | -                               | σ          |                |        |               |          |                |       |                          |          |      |        |        |   |
|                                                                                                    | 24         |          | 楞            |             | -                                                                                                    |           |                       |                       |       |                |        | +            |               |           |        |       | -       |       |        |      |                                 | (#)        |                |        |               |          |                |       |                          |          |      |        |        |   |
| 30     10     10     10       37     11     11     10       38     ①     11     11       38     ①     11     11       38     ①     11     11                                                                                                    | 34         |          |              |             | +                                                                                                    |           | -                     |                       |       | +              |        | +            |               |           |        |       | -       |       |        |      |                                 |            |                |        |               |          |                |       |                          |          |      |        |        |   |
| 37     →     社員台帳     ●       後備完了     当     Ⅲ     Ⅲ     ●                                                                                                    | 36         |          | 102          |             | -                                                                                                    |           |                       |                       |       | +              |        | +            |               |           |        |       |         |       |        |      |                                 |            |                |        |               |          |                |       |                          |          |      |        |        |   |
| ( ) 社員台帳         ④           ※備売7         10           第         ●                                                                                                    | 37         |          |              |             | +                                                                                                    |           |                       |                       |       | +              |        | +            |               |           |        |       | -       |       |        |      |                                 |            |                |        |               |          |                |       |                          |          |      |        |        |   |
|                                                                                                    |            |          | _            |             | 1844                                                                                                    |           | 0                     |                       |       |                |        | -            |               |           |        |       | _       |       |        | -    |                                 | ·          |                |        |               |          |                |       |                          | -        |      |        |        |   |
| 准備完了 ஊ                                                                                                    |            | _        | ·            | 1           | THD                                                                                                    | 2         | Ð                     |                       |       | _              |        | _            |               |           |        |       |         |       | _      | _    |                                 | : 1        | 4              |        |               |          |                |       |                          |          |      |        |        | 1 |
|                                                                                                    | 準備を        | ₹7       | 1            |             |                                                                                                    |           |                       |                       |       |                |        |              |               |           |        |       |         |       |        |      |                                 |            |                |        |               |          |                | 3     | <u> </u>                 |          |      |        | 85%    |   |

図 : Excel シート上での帳票設計

変数の定義方法は「2. Excel テンプレート」をご覧ください。 作成した Excel ファイルは、作業ディレクトリ内の form フォルダ内に配置してください。

②ジョブの新規作成

マネージャのツールボタン[新規作成]をクリックして、ジョブの新規作成ダイアログを開き ます。

図:ジョブの新規作成ダイアログ

| ジョブの新規作   | ह <i>р</i> 2्र                      |
|-----------|-------------------------------------|
| 作成するジョブ   | の帳票名、シショフファイル名、記述(ショブの説明)を指定してください。 |
| ショブ種別:    | 標準                                  |
| 帳票名:      |                                     |
| ジョフウァイル名: | O01_sheet                           |
| 記述:       |                                     |
| フォームタイフ°: | ○フォームファイル                           |
| □ショブ新持    | 現作成後、FormIディッを開く OK キャンセル           |

[帳票名]、[ジョブファイル名]を入力します。

[フォームタイプ]で[Excel テンプレート]を選択して、[OK] ボタンをクリックすると、「Excel ファイルとシートの設定」ダイアログが起動します。

図: Excel ファイルとシートの設定ダイアログ

| Excelファイルとシートの       | Excelファイルとシートの設定                                    |   |  |  |  |  |  |  |  |  |  |  |
|----------------------|-----------------------------------------------------|---|--|--|--|--|--|--|--|--|--|--|
| テンプレートとして            | テンプレートとして使用するExcelファイルとシートを指定してください。                |   |  |  |  |  |  |  |  |  |  |  |
| ※テンプレートとし<br>要があります。 | ※テンプレートとして使用するExcelファイルは、以下のディレクトリに配置する必<br>要があります。 |   |  |  |  |  |  |  |  |  |  |  |
| <u>C:¥ProgramD</u>   | ata¥Infotec¥CreateForm¥11¥work¥tut¥expage¥form      |   |  |  |  |  |  |  |  |  |  |  |
| Excel7ァイル:           | 001_sheet.xlsx 参照                                   |   |  |  |  |  |  |  |  |  |  |  |
| ୬ <b>−</b> ト:        | 社員台帳 ~                                              |   |  |  |  |  |  |  |  |  |  |  |
|                      | OK キャンセル                                            | , |  |  |  |  |  |  |  |  |  |  |

テンプレートとして使用する Excel ファイルを、[Excel ファイル] に設定します。[シート] 欄に Excel ファイル内のシート名が一覧表示されますので、テンプレートとして使用するシー トを選択します。[OK] ボタンをクリックすると、マネージャ上に作成された資源ファイルが 表示されます。

図:マネージャ - ジョブ新規作成後

| 劒 CreatelForm V11 マネージャ                                                                                                    |                           |                           |                               |                          | - 🗆 ×          |
|----------------------------------------------------------------------------------------------------|---------------------------|---------------------------|-------------------------------|--------------------------|----------------|
| 7714回 編集(6) 実行(7) 表示(3) 9-4(2) 設定(5) へ4)<br>1 2 2 2 2 2 2 2 2 2 2 2 2 2 2 2 2 2 2 2                                                                                                    | ** E                      | □ 善<br>住様書 プリンタ           | ※ 約 …<br>環境 ジョブ ジョブ<br>詳細 モート | 기가 가 나는 1 - 기가 사         | 4)2)<br>+/*    |
| 7* 1691999-                                                                                                    | ■ × 作業デルのり: C:\ProgramD   | ata¥Infotec¥CreateForm¥11 | Wwork#tut¥expage              |                          | v 🖬            |
| E-CreateForm                                                                                                    | 4 <u>8</u> 4              | 9 17 77 (4%               | 9'-99(7' #11994 E             | 18 PDE/X 7 98+>1         |                |
|                                                                                                    | 4 社員台楼                    | O01_sheet.sty             | UnFixed - C                   | o                        |                |
| e- temp                                                                                                    | 社員リスト                     | 007_list.sty              | csv - C                       | o                        |                |
| e-me work                                                                                                    | 社員リスト(国定表)                | 008_list_fix.sty          | UnFixed - C                   | o                        |                |
| Comparing a service of the service of the serv                                                                                                    |                           |                           |                               |                          |                |
| ist2<br>ist3<br>ist3<br>ist3<br>ist3<br>ist3<br>ist3<br>ist3<br>ist3<br>ist3<br>ist3<br>ist3<br>ist3<br>ist3<br>ist3<br>ist3<br>ist3<br>ist3<br>ist3<br>ist4<br>ist4 | ¢                         |                           |                               | >                        |                |
| misunioi_ou     misunoi_pagebreak                                                                                                    | 7"-97748921               |                           |                               |                          | a 3            |
| 🗃 🚞 mitsumori_txt                                                                                                    | 7748-省                    | y -3947'                  | 942 更新日時                      | 7744先頭30文字               |                |
| mitsumori_valiable_add                                                                                                    | Will OUI_sheet_pl.csv     | CSV                       | 103/h 41 2016/09/30 11:0      | N 社員台帳1ページ<br>N 社員会帳1ページ | 707-7<br>Mai a |
| multidata                                                                                                    | 80 007 list.csv           | CSV                       | 6059×11 2016/09/30 11:0       | A1046001.構置              | 一部没責代表・        |
| 🗉 🍙 multiform                                                                                                    | ## O08_list_fix.csv       | CSV                       | 6087×11 2017/11/29 11:5       | i5 @001                  |                |
| 🕖 💼 MultiTable                                                                                                    | 80 008_list_fix_cover.csv | CSV                       | 34016 (F 2017/11/30 10:4      | 7 OO8_list_fix_社員        | UJZF           |
| B and pdf<br>B and RepeatedTable                                                                                                    | V CO8_list_fix_member.csv | CSV                       | 32* 11 2017/11/30 104         | 18 O08_list_fix_表編       | Æ              |
| 17° 4                                                                                                    |                           |                           |                               |                          | CAP NUM SCRI   |

③マッピング

マネージャ上のジョブとデータファイルリストの"001\_sheet\_p1.csv"が選択された状態で、 ツールボタン[データマップ編集]をクリックします。

<u>図:データマップエディタの選択ダイアログ</u>

| データマップエディタの | )選択              | ×             |
|-------------|------------------|---------------|
| Excelシートを選択 | してください。          |               |
| 77-4:       | 社員台帳             | 参照            |
| 使用するデータファ   | イルの形式を選択してくた     | <u> ざ</u> まい。 |
| データファイル:    | 001_sheet_p1.csv | ~             |
|             | ○ 켜자 型           |               |
|             | ● CSV 型          |               |
|             | ○ XML 型          |               |
|             | ○ データベース型        |               |
| Oł          | く キャンセル          |               |

[フォームファイル]と[データファイル]が設定されていることを確認し、[OK] ボタンをク リックしてください。

データマップエディタが起動し、[変数名]リストに Excel シートに定義した変数名が表示されます。

図:データマップエディタ

| 👩 Datamapīர' 19 - | CSV - [O01_sheet.o     | dmp]                 |                   |              |                |                          |      |        |           |            | -    |        | ×   |
|-------------------|------------------------|----------------------|-------------------|--------------|----------------|--------------------------|------|--------|-----------|------------|------|--------|-----|
| 77fM(E) 編集(E) 書   | 表示(⊻) オプ ション( <u>C</u> | ) 94>F 9( <u>W</u> ) | ~⊮7° ( <u>H</u> ) |              |                |                          |      |        |           |            |      |        |     |
| 🔁 🖨 🗟 🗳           | 🏐 🙆 🔊 🗟                | 🗙 💥 🔳 I              | 🗊 9 🗸             | 本体 ~         | 🌆 Σ 🗟 🛚        | 1 7                      |      |        |           |            |      |        |     |
| 変数名               | 種別属性                   | 行                    | 項目番号              | 行数 項         | <b>祖教 ^//於</b> | 出力範囲 集計                  | 重複表示 |        |           |            |      |        |     |
| 社員番号              | 777                    |                      | ÷ E               | + +          | 1              |                          | 表示   | $\sim$ |           |            |      |        |     |
| 家教名               | 社員台帳1ペー                |                      |                   |              |                |                          |      |        |           |            |      |        | ^   |
| D 차용#용            | 25                     | 1994/08/01<br>セ      | インチワ ハナコ 毎        | 0425-65-3378 | 自 1972/03/10   |                          |      |        |           |            |      |        |     |
| DESt              | <b>〒191-0088</b>       | 東京都                  | 国立市富士見町           | [エスカルゴハイ     | 賃貸             |                          |      |        |           |            |      |        |     |
|                   | 120-7700 2#前期10分       | 前尚県                  | ;春水市香葉,2門         |              |                |                          |      |        |           |            |      |        |     |
| ○ 部道府県            | 1987年4月~1              | 縁山高校                 |                   | 普通科          | 卒業             |                          |      |        |           |            |      |        |     |
| DES               | 1990年4月~1              | 脉山学院大学               | 法字部               | 法字科          | 卒業             |                          |      |        |           |            |      |        |     |
| D 現住所1            |                        |                      |                   |              |                |                          |      |        |           |            |      |        |     |
| D 入社年月日           | 1994年4日 ~ 1            | 山下は銀シフラ              | F (E 2+ @         | 一般东京         |                |                          |      |        |           |            |      |        |     |
| D 動装年月            | 1994年10月~              | TEキャピタル              | 走往員               | 一般事務         |                |                          |      |        |           |            |      |        |     |
| □ 現住所 2           |                        |                      |                   |              |                |                          |      |        |           |            |      |        |     |
| □現所属              |                        |                      |                   |              |                |                          |      |        |           |            |      |        | _   |
| D #年月日            | 1005 355 19            | 20.20.20267          |                   |              |                |                          |      |        |           |            |      |        |     |
| ◎ 郵便業号 (本部        | 1986年3月                | 簿記2級                 | -                 |              |                |                          |      |        |           |            |      |        | _   |
| 部道府県(本部)          | 1986年12月               | 2種情報処理技              |                   |              |                |                          |      |        |           |            |      |        | _   |
| □ 兼務              | -                      |                      |                   |              |                |                          |      |        |           |            |      |        |     |
| ▶年龄               |                        |                      |                   |              |                |                          |      |        |           |            |      |        |     |
| ▶ 性別              |                        |                      |                   |              |                |                          |      |        |           |            |      |        |     |
| ▶ 配偶者             | 読書                     |                      |                   |              |                |                          |      |        |           |            |      |        |     |
| 現住所1(本報)          | 5=-                    |                      |                   |              |                |                          |      |        |           |            |      |        |     |
| □ 没職              | CORE IN                | 6.3                  | 現住所と同じ            |              |                |                          |      |        |           |            |      |        |     |
| 電話番号              | C[7434] [135           | ×                    | 現住所と同じ            |              |                |                          |      |        |           |            |      |        |     |
| ▶ 現住所2(本親         | X                      | 印刷修                  | 1934/12/03        | 63           | 同居             | 横川工業株式会                  |      |        |           |            |      |        |     |
| ▶ 身分              | 族                      | 方江総理花                | 1977/03/03        | 20           | 同居             | <u>= ± xe</u><br>ビジネス専門学 |      |        |           |            |      |        |     |
| □ 入社区分            | 弟                      | 隆                    | 1980/08/20        | 17           | 同居             | 緑山高校                     |      |        |           |            |      |        |     |
| ▷ 学歴期間1           |                        |                      |                   |              |                | -                        |      |        |           |            |      |        |     |
| ▶ 学歴学校名1          |                        |                      |                   |              |                |                          |      |        |           |            |      |        |     |
| ↓□ 学部1 ↓          | 1995/04/01             | 3年1ヵ月                | 計員                |              | 主任             | TF\$+@                   | 中途入社 |        |           |            |      |        | ~   |
| <                 | <                      |                      |                   |              |                |                          |      |        |           |            |      |        | >   |
| b7 1              |                        |                      |                   |              |                |                          |      |        | 現在位置 < 行: | 27 項目番号:4> | 変数総数 | 救:49 N | IUM |

変数を出力したいデータにマッピングします。マッピング方法は、「データマップエディタの 操作」をご覧ください。

図:データマップエディタ - マッピング後

| 🔟 DatamapΣディタ | - CS\ | / - [O01_sheet.   | dmp]         |                               |              |              |                      |           |        |           |         | -   |      | ×   |
|---------------|-------|-------------------|--------------|-------------------------------|--------------|--------------|----------------------|-----------|--------|-----------|---------|-----|------|-----|
| 77fM(E) 編集(E) | 表示    | :(⊻) オプション(⊆      | D) 94>F'9(W) | ^⊮7 <sup>*</sup> ( <u>H</u> ) |              |              |                      |           |        |           |         |     |      |     |
| 🔁 🖬 🖬 😭       | 7     | 🖪 🖾               | 🗙 🔏 🔲 I      | 9 ~                           | 本体 ~         | 🖪 Σ 🗟 🚺      | 1 7                  |           |        |           |         |     |      |     |
| 変数名           | 種     | 別 腐性              | 行            | 項目番号                          | 行数 功         | 目数 へが        | 出力範囲 集計              | 重複表示      | Ē.     |           |         |     |      |     |
| 社員番号          | 73    | F71-              | 2            | 🕀 1 🗄                         | 1 1          | 1 🗘          |                      | 表示        | $\sim$ |           |         |     |      |     |
| 変数名 ·         | ~ 2   | 土員台帳1ペー           |              |                               |              |              |                      |           |        |           |         |     |      | ^   |
| B 사용#운        | 2     | 5                 | 1994/08/01   | 1259 103                      | 日425-65-3378 | 自 1972/03/10 |                      |           |        |           |         |     |      |     |
| 日氏名力ナ         |       | T191-0088         | 東京都          | 国立市富士見町                       | エスカルゴハイ      | ·<br>플 알     |                      |           |        |           |         |     |      |     |
| R FS          |       | 120-7700          | 自实~〈徒歩〉~     | 「青水市青葉課題」                     |              |              |                      |           |        |           |         |     |      |     |
| 1 年年月日        | 1     | 987年4月~           | 1禄山高校        |                               | 普通科          | 卒業           |                      |           |        |           |         |     |      |     |
| 日年幹           |       | 990年4月~           | 禄山字院大字       | 法字部                           | 法字科          | 罕美           |                      |           |        |           |         |     |      |     |
| 副性別           |       |                   |              |                               |              |              |                      |           |        |           |         |     |      |     |
| 副配偶者          | 1     | 994年4日 ~ 1        | 111下法報シスラ    | FTE2+ C                       | 一般本态         |              | -                    |           |        |           |         |     |      |     |
| 1 電話番号        | i     | 994年10月~          | TEキャピタル      | 走往貧                           | 一般事務         |              |                      |           |        |           |         |     |      |     |
| B 影便業号        | Uł.   |                   |              |                               |              |              |                      |           |        | _         |         |     |      |     |
| B 都道府県        | LI:   |                   |              |                               |              |              |                      |           |        |           |         |     |      |     |
| B現住所1         |       | 995年5日            | 普通白動市街路      | _                             |              |              |                      |           |        |           |         |     |      |     |
| B 現住所2        | i     | 986年3月            | 簿記2級         |                               |              |              |                      |           |        |           |         |     |      |     |
| B 郵便番号(本報)    | 1     | 986年12月           | 2種情報処理技      |                               |              |              |                      |           |        |           |         |     |      |     |
| 1 部道府県(本轄)    | 11    |                   |              |                               |              |              |                      |           |        |           |         |     |      |     |
| B 現住所1 (本報)   |       |                   |              |                               |              |              |                      |           |        |           |         |     |      |     |
| 13 現住所2 (本報)  |       |                   |              |                               |              |              |                      |           |        |           |         |     |      |     |
| B 学歴期間1       |       | 売書                |              |                               |              |              |                      |           |        |           |         |     |      |     |
| B 学歴学校名1      |       | スキー               |              |                               |              |              |                      |           |        | _         |         |     |      |     |
| B 学部1         |       | 081 42            | 4.3          | 現住所と同じ                        |              |              |                      |           |        |           |         |     |      |     |
| B 学科1         | 6     | -1401 18          | ~            | 現住所と同じ                        |              |              |                      |           |        | -         | -       |     |      |     |
| 圖修了1          |       | ×.                | 印刷修          | 1934/12/03                    | 63           | 同居           | 横川工業株式会              | ŧ.        |        |           |         |     |      |     |
| B 学歴期間2       | 1     | <del>す</del><br>康 | 方江総理花        | 1939/06/20                    | 20           | 同居           | <u>土度</u><br>ビジネス専門学 | 5         |        |           |         |     |      |     |
| B 学歴学校名2      |       | Ŕ                 | 隆            | 1980/08/20                    | 17           | 同居           | 緑山高枝                 |           |        |           |         |     |      |     |
| B 学部2         |       |                   |              |                               |              |              |                      |           |        |           |         |     |      |     |
|               |       |                   |              |                               |              |              |                      |           |        |           |         |     |      |     |
| 1 修了2 .       | ~ 1   | 995/04/01         | 3年1ヵ月        | 計員                            |              | 主任           | TF2+0                | 中途入社      | _      |           |         |     |      |     |
| < >           | ľ     | <                 |              |                               |              |              |                      | Come Clab |        |           |         |     |      | >   |
| レディ           |       |                   |              |                               |              |              |                      |           |        | 現在位置 < 行: | 項目番号:9> | 変数線 | 談:49 | NUM |

#### ④テスト実行

マネージャ上のジョブとデータファイを選択した状態で、ツールボタン[実行]をクリックすると、実行ダイアログが起動します。

#### <u>図:実行ダイアログ</u>

| Create!Form Design V11                                                                                  |                                       | × |
|----------------------------------------------------------------------------------------------------|---------------------------------------|---|
| ジョフウァイル: 001_sheet.sty<br>作業ディレクリン: C¥ProgramData¥Infotec¥CreateForm¥11¥work¥tut¥expage                 | 参照(S)                                 |   |
| <sup>データ</sup> 出力先 オフション データヘース Screen設定<br><u>ID データック データンース名</u><br>1 001_sheet CSV 001_sheet_p1.csv | <u> 達加(A)</u> マージ追加(M)<br>育功除(D)<br>↓ |   |
| 実行ランタイム<br>PDF HTML Excel 印刷<br>〇 Cast 〇 Screen ④ Expage 〇 Print                                        | O PrintStage                          |   |
| 実行コマルライン:DC-¥ProgramData¥Infotec¥CreateForm¥11¥work¥tut¥exp<br>実行 フ <sup>®</sup> レビュー 回実行後になく70かを閉じる    | iage -sO01_shei<br>閉じる                | ~ |

[実行ランタイム]の[Expage]を選択して、[プレビュー]ボタンをクリックします。 Excel が起動し、出力された帳票が表示されます。

図:出力結果

| ×B .      | •        | <b>.</b> .  | ð -          | Ŧ          |          |                     |              |         |       |                     | 001_   | sheet_p       | 1.xlsx - M | icrosoft           | Excel   |                                                                                                    |            |       |            |            |             | ?       | ē —       | □ ×      |
|-----------|----------|-------------|--------------|------------|----------|---------------------|--------------|---------|-------|---------------------|--------|---------------|------------|--------------------|---------|----------------------------------------------------------------------------------------------------|------------|-------|------------|------------|-------------|---------|-----------|----------|
| ファイル      |          | <u>ホ</u> −ム | 挿            | Л          | ページレ     | イアウト                | 数式           | デー      | 9     | 校開                  | 表示     | 開発            | アドイン       | AC                 | ROBAT   | ≠−Ŀ                                                                                                    |            |       |            |            |             |         |           | - 0      |
|           | ኤ        | м           | S PJ         | シック        |          | - 9                 | A A          | • =     | = -   | = % -               | Ð      | 標準            |            | Ŧ                  |         | ]                                                                                                    |            |       | 鄙挿入        | - Σ        | · A         | #       |           |          |
| 貼り付け      | 10<br>10 | в           | Ιļ           | <u> </u>   | - E      | <u>ð</u> - <u>A</u> | - Z.         | =       | = =   | - <del>(</del> = += | -      | <b>-</b>      | % ,        | •.0 .00<br>.00 →.0 | 条件化     | コース しょうしょう しょうしょう しょうしん しょうしん しょうしょう しょうしょう しょう | として も      | ULO I | 副連式・       | - 🖳        | ・ 一 並べ替えと   | 検索と     |           |          |
| クリップボー    | -15      | 6           |              |            | フォント     |                     |              | 5       |       | 配置                  | ŗ      |               | 数値         | 6                  | 810     | Z91                                                                                                    | ())<br>()) | - v(P | セル         |            | 11/1/9-1    | 種別(     |           | ~        |
| <u>۵1</u> |          | Ŧ           |              | ×          | 1        |                     |              |         |       |                     |        |               |            |                    |         |                                                                                                    |            |       |            |            |             |         |           | -        |
| 7.0       |          |             | · []         |            |          |                     |              |         |       |                     |        |               |            |                    |         |                                                                                                    |            |       |            |            |             |         |           |          |
| A         | c        | DE          | FG           | нI         | JKL      | M N O               | P Q R        | ST      | u v   | w x y               |        | AC AD A       | E AF AG AH | A LA               | K AL AM | AN AO AP                                                                                                    | AQ AR AS   | AT AU | AV AW AX A | Y AZ BA    | BB BC BD BE | BF BG B | H BI BJ B | 3K BL BI |
| 1         |          |             |              |            |          |                     |              |         |       |                     |        |               |            |                    |         |                                                                                                    |            |       |            |            |             |         |           |          |
| 2         |          |             |              |            |          | -                   |              |         |       |                     |        |               |            |                    |         |                                                                                                    |            |       |            |            |             |         | -         |          |
| 3         |          | IR®:        | 5            | u          |          |                     |              |         |       |                     |        |               |            |                    |         |                                                                                                    |            |       |            |            |             |         | -         |          |
| 4         |          | 410         | 11.047       |            |          |                     | -0           | 22/T 22 | =     | 1101-0000           |        | 102.20 ctores | a nevera   |                    | -       |                                                                                                    |            |       | 11 milting |            |             |         |           |          |
| 5         | Æ        |             |              |            |          |                     | 現            | 121.1   | 市(本)+ | BR12-5-46           |        | 6732311       | х жла      |                    | _       | 2.計算目台                                                                                                    | 1995/0     | 4/01  | 111-114 TK | <b>* 8</b> | 2倍1 + 日     | -       |           |          |
| 7         | 8        | E E         | 唰~           | Ŧ子         |          |                     | - M          | I 7     | けんゴノ  | (イックロ目を定            |        |               |            |                    |         | 移所屋                                                                                                    | 100070     | ****  | 2043       | 4/1        | 044170/1    |         |           |          |
| 8         | 生        | 年月日         | 1972         | /03/10     |          |                     |              | 郵便番     | -     | ₹120-7700           |        | 都道府西          | お田県        |                    |         | 兼務                                                                                                    | Tan C      |       |            |            |             |         |           |          |
|           |          | 年齢          | 25           | 性別         | 女 骸      | 偶者 無                | <u>Å</u>     | 清水      | (市春葉) | 凝明白鞍ヶ谷              | 1-1024 |               |            |                    |         | 後職                                                                                                    | 主任         |       |            |            |             |         |           |          |
| 10        | 电        | 16番号        | 0425         | -65-33     | 78       |                     |              |         |       |                     |        |               |            |                    |         | 身分                                                                                                    | 正社員        |       | 入社         | 区分         | 中途入社        |         |           |          |
| 11        |          |             |              |            |          |                     |              |         |       |                     |        |               |            |                    |         |                                                                                                    |            |       |            |            |             |         | 1         |          |
| 12        |          |             | 期間           |            | 学校会      | 5                   | 学部           |         | 学科    | 伤了                  |        | 年月            |            | 内容                 |         |                                                                                                    |            |       | 社内歴        |            |             |         |           |          |
| 13        |          | 87年4月       | $\sim 19903$ | <b>#</b> 3 | 發山高      | kt.                 |              |         | 普通科   | 卒業                  |        |               |            |                    |         | 発令年月                                                                                                    | 3 区分       | 役職    |            | 沂属         | 備考          |         |           |          |
| 14        | Ŧ        | 90年4月       | $\sim 1994$  | 年3         | 禄山学院     | 大学                  | 法学部          |         | 法学科   | 卒業                  |        |               |            |                    |         |                                                                                                    |            |       |            |            |             |         |           |          |
| 15        | 歷        |             |              |            |          |                     |              |         |       |                     | 滅      |               |            |                    |         |                                                                                                    |            |       |            |            |             |         |           |          |
| 16        |          |             |              | _          |          |                     |              |         |       | _                   | - 18   |               | -          |                    |         |                                                                                                    | _          |       |            |            |             | _       |           |          |
| 17        |          |             | *****        | -          |          |                     |              | -       |       |                     | - 10   | 0             | -          | -                  | -       |                                                                                                    |            |       |            |            |             | -       |           |          |
| 18        |          | _           | AHIBI        |            | 20112    | 5                   | <b>唐田約</b> 5 | 5       |       | 61.F2               |        | <u>P</u>      | -          |                    | -       |                                                                                                    | _          |       |            |            |             | -       |           |          |
| 19        |          | -           |              | +          |          |                     |              | -       |       |                     |        | -             | -          |                    |         |                                                                                                    | _          |       | _          |            |             | -       |           |          |
| 20        | 161      | -           |              | +          |          |                     |              | -       |       |                     | -      | -             |            |                    |         |                                                                                                    |            |       |            |            |             |         |           |          |
| 21        | 耻        | -           |              | +          |          |                     |              | -       |       | _                   | 1 6    |               |            |                    |         | <u> </u>                                                                                                    | _          |       |            |            | _           | -       |           |          |
| 22        |          |             |              | +          |          |                     |              | -       |       |                     | 避      |               |            |                    |         |                                                                                                    |            |       |            |            |             |         |           |          |
| 24        |          |             |              | +          |          |                     |              | -       |       |                     | - 9*   |               |            |                    |         |                                                                                                    |            |       |            |            |             |         |           |          |
| 25        |          |             |              |            |          |                     |              |         |       |                     |        |               |            |                    |         |                                                                                                    |            |       |            |            |             |         |           |          |
| 26        | 家        | 郵便種         | 滞            |            |          | 都道府県                |              |         |       | 氏名                  |        |               |            | 統柄                 |         |                                                                                                    |            |       |            |            |             |         |           |          |
| 27        | 展住       |             |              |            |          |                     |              |         |       | * (1Pf              | 影侠番号   |               | 都防道用       | 現                  |         |                                                                                                    |            |       |            |            |             |         |           |          |
| 28        | 所        |             | _            |            |          |                     |              |         |       | *                   |        |               |            |                    |         | データ                                                                                                    | マップ印刷      |       |            |            |             |         |           |          |
| 29        |          | \$2.47      | 1            | Æ          | 名        | 生年                  | 98           | 年齢      | DE    |                     | 的務先·学  | 胶名            |            | 備考                 |         |                                                                                                    |            |       |            |            |             |         |           |          |
| 30        |          | <u> </u>    | -            |            |          |                     |              |         |       |                     |        |               |            |                    |         | 7                                                                                                    |            |       |            |            |             |         |           |          |
| 31        | -        | -           | -            |            |          |                     |              |         | -     |                     |        |               | _          |                    |         | T C                                                                                                    |            |       |            |            |             |         |           |          |
| 32        | 族        | -           | -            |            |          |                     |              |         | -     |                     |        |               |            |                    | _       | Ø                                                                                                    |            |       |            |            |             |         |           |          |
| 33        | 楞        | -           | -            |            |          |                     |              |         |       |                     |        |               |            |                    |         | 68                                                                                                    |            |       |            |            |             |         |           |          |
| 39        | 1        | -           | +            |            |          |                     |              |         | -     |                     |        |               | -          |                    |         |                                                                                                    |            |       |            |            |             |         |           |          |
| 36        | ,et      | -           | -            |            |          |                     |              |         |       |                     |        |               |            |                    |         |                                                                                                    |            |       |            |            |             |         |           |          |
| 37        |          |             |              |            |          |                     |              |         |       |                     |        |               |            |                    |         |                                                                                                    |            |       |            |            |             |         |           |          |
| 4         | 1        |             | 차료상          | HE         | <b>A</b> |                     |              |         |       |                     |        |               |            |                    |         | : 4                                                                                                    |            |       |            |            |             | _       |           |          |
|           | -        | _           | 480          | 125        | Ð        | _                   |              |         |       | _                   |        |               |            |                    |         | · •                                                                                                    | _          | _     |            | -          |             |         | _         |          |
| 準備完了      |          | <u>ش</u>    |              |            |          |                     |              |         |       |                     |        |               |            |                    |         |                                                                                                    |            |       |            | B          | <u> </u>    |         |           | 85%      |

<< 注意 >>

Expage ランタイム用に作成した資源ファイル(ジョブの新規作成ダイアログで[フォームタ イプ]を[Excel テンプレート]に設定した資源ファイル)は、他のランタイムで使用するこ とはできません。また、ジョブの新規作成ダイアログで[フォームタイプ]を[フォームファ イル]に設定した資源ファイルは、Expage ランタイムでは使用できません。

## 2. Excel テンプレート

Expage ランタイム用の帳票設計は、Excel ファイルのシート上で行います。テンプレートとし て使用するシート内には、以下の Excel 機能を Expage の変数として扱うことができます。 セル 図形 画像 グラフ テーブル

各機能を変数として定義する方法は以下の通りです。

2-1. 変数定義: セルの文字列

Excel テンプレート上のセルに、入力データから取得した文字列を出力することができます。 セルを変数として定義するには、文字列として

CFV 変数名

を設定してください。(固定文字列「CFV」の後に変数名を続けます。)

図:セルの変数定義例

| x 🗆 🕤 -   | ð                     |         |                       |               |      |
|-----------|-----------------------|---------|-----------------------|---------------|------|
| ファイル ホー.  | ム挿入                   | ページ レイア | ウト 数式                 | データ           | 校閲 表 |
| <b>*</b>  | MS Pゴシック              | Ŧ       | 11 · A                | _= ≡ <b> </b> | = %  |
| 貼り付け      | в <u>г</u> <u>ч</u> - | - 🖄     | - <u>A</u> - <u>Z</u> | - ==          | ≡∈差  |
| クリップボード 5 |                       | フォント    |                       | Ба            | 配置   |
| I20 •     | · : 🗙                 | 🖌 fx    |                       |               |      |
|           |                       |         | -                     | -             |      |
| A         | в                     | C       | D                     | E             | F    |
| 1 CFVセル1  |                       |         |                       |               |      |
| 2 OFVセル2  | 1                     |         |                       |               |      |
| 3         |                       |         |                       |               |      |
| 4         |                       |         |                       |               |      |
| 5         |                       |         |                       |               |      |

上の図では、「セル1」「セル2」という2つの変数が定義されます。

セル変数に設定されたフォントやカラーなどの書式設定は、そのまま出力されます。 ただし、セル内の文字列の一部のみ書式を変更した場合には、変数として扱うことはできません。

図:一部の文字に対して書式を変更した例

| XI 🔒 5 -  | ⊘                     |         |                           |       |                  |
|-----------|-----------------------|---------|---------------------------|-------|------------------|
| ファイル ホーム  | ム 挿入                  | ページ レイア | ウト 数式                     | データ   | 校閲 表             |
| h کر      | MS Pゴシック              | -       | 11 · A                    | ≡ ≡   | = <sup>≫</sup> . |
| 貼り付け 💞    | В <u>I</u> <u>U</u> - | - 🔊     | • <u>A</u> • <sup>7</sup> | • = = | ≣∉≣              |
| クリップボード ら |                       | フォント    |                           | Fa    | 配置               |
| L14 -     | : 🗙                   | ✓ fx    |                           |       |                  |
| A         | В                     | С       | D                         | E     | F                |
| 1 CFVセル3  |                       |         |                           |       |                  |
| 2         |                       |         |                           |       |                  |
| 3         |                       |         |                           |       |                  |
| 4         |                       |         |                           |       |                  |
| 5         |                       |         |                           |       |                  |

上図では、「セル」の部分だけフォント色を変更しているため、変数と判断されません。

#### ■複数行マッピング

セル変数に複数行のマッピングデータを出力する場合は、Excel テンプレート上のセルの書式 設定で「折り返して全体を表示する」を設定してください。

図:セルの書式設定ダイアログ (Excel2013の例)

| セルの書式設定                                                                                                    | ? ×                                                                                           |
|----------------------------------------------------------------------------------------------------|-----------------------------------------------------------------------------------------------|
| 表示形式 配置 フォント 罫線 塗りつぶし 保護                                                                                                    |                                                                                               |
| <ul> <li>表示形式 配置 フォント 野線 塗りつぶし 保護</li> <li>文字の配置</li> <li>模位置(山):</li> <li>標準 ✓ インデント(I):</li> <li>標位置(文):</li> <li>中央揃え ✓</li> <li>前後にスペースを入れる(E)</li> <li>文字の制御</li> <li>ビガチの返して全体を表示する(W):</li> <li>福小して全体を表示する(W):</li> <li>福小して全体を表示する(M):</li> <li>石から左</li> <li>文字の方向(I):</li> <li>最初の文字に依存 ✓</li> </ul> | 方向<br>文<br>字<br>列<br>文<br>字列<br>・<br>・<br>・<br>・<br>・<br>・<br>・<br>・<br>・<br>・<br>・<br>・<br>・ |
|                                                                                                    | OK キャンセル                                                                                      |

#### ■表示形式

・セル変数に表示形式(数値や通貨など)を設定することは可能です。
 ただし、日付または時刻を設定する場合は、入力データをシリアル値にする必要があります。

・マッピングしたデータをもとにグラフや小計付きテーブルを出力する場合、セルの表示形式 を数値に設定してください。 2-2. 変数定義: 図形内の文字列

Excel テンプレート上の図形内の文字列に、入力データから取得した文字列を出力することができます。 図形内の文字列を変数として定義するには、文字列として CFV 変数名

を設定してください。(固定文字列「CFV」の後に変数名を続けます。)

図:図形文字列の変数定義例

| xII . | <b>5</b> - d         | ∌ ∓                     |                  |                                                                                                    |     |               | B        |
|-------|----------------------|-------------------------|------------------|----------------------------------------------------------------------------------------------------|-----|---------------|----------|
| ファイル  | ホーム                  | 挿入                      | ページ レイアウト        | 数式                                                                                                    | データ | 校閲            | 表示       |
| 貼り付け  | H S<br>B<br>H S<br>B | 5 Pゴシック<br>I <u>U</u> - | • • 11           | <ul> <li>A<sup>*</sup> A<sup>*</sup></li> <li><sup>*</sup> <sup>⊥</sup>⁄<sub>±</sub> <sup>⊥</sup></li> </ul> | = = | = ≫·<br>= ∉ Æ | <b>₽</b> |
| クリップボ | - К га               |                         | フォント             | Fa                                                                                                    |     | 配置            | G.       |
| I1 2  | *                    | *                       | ✓ f <sub>x</sub> |                                                                                                    |     |               |          |
|       | А                    |                         | В                | C                                                                                                    |     | D             |          |
| 1     |                      | 0514                    |                  |                                                                                                    |     |               |          |
| 2     |                      | CFVB                    | 当#91             |                                                                                                    |     |               |          |
| 3     |                      |                         |                  |                                                                                                    |     |               |          |
| 4     |                      | CFV                     | 図形2              |                                                                                                    |     |               |          |
| 5     |                      |                         |                  |                                                                                                    |     |               |          |
| 6     |                      |                         |                  |                                                                                                    |     |               |          |

上の図では、「図形1」「図形2」という2つの変数が定義されます。

<< 注意 >>

Expage ランタイムの出力では、図形のサイズは変更されません。入力データ量によっては、 図形内に収まらない場合があります。

2-3. 変数定義: 画像

Excel テンプレート上の画像を、入力データで指定した画像ファイルに置き換えて出力することができます。

画像を変数として定義するには、図形の書式設定で代替テキスト(Excel2013 以降の場合、説 明欄)に

CFV 変数名

を設定してください。(固定文字列「CFV」の後に変数名を続けます。)

図:画像の変数定義例 (Excel2013 の例)

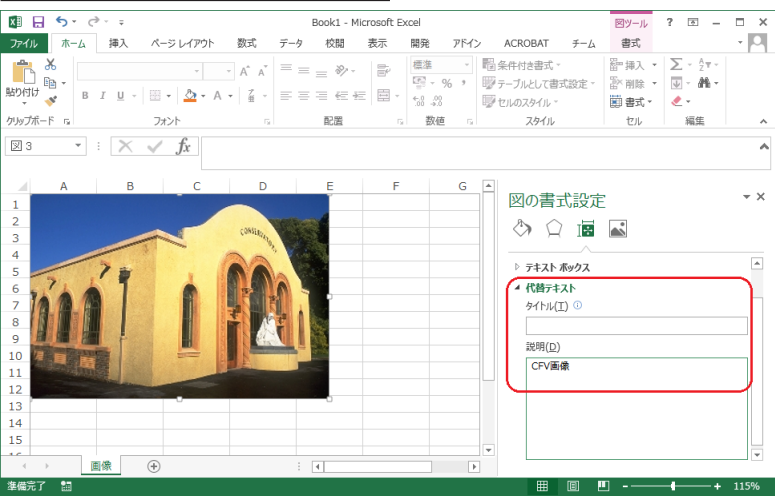

■画像変数で出力可能な画像種別

画像変数で出力可能なフォーマットは以下の通りです。

- ・BMP ファイル
- ・TIFF ファイル
- ・JPEG ファイル

なお、入力データによって指定する画像ファイルのフォーマットは、Excel テンプレート上で 配置する画像ファイルと同じフォーマットのみ可能です。

■画像の書式設定の制限

Excel テンプレートの画像変数に設定された書式は、そのまま出力されます。 ただし、以下の設定をした画像は変数として出力できません。

アート効果

- ・図の修正(シャープネス、明るさ、コントラスト)
- ・図の色(彩度、トーン)
- 透明色を指定
- 2-4. 変数定義: グラフ

Excel テンプレート上のグラフデータに、入力データから取得したデータを出力し、グラフ描 画へ反映させることができます。 グラフを変数として定義するには、名前ボックスに CFV 変数名 を設定してください。(固定文字列「CFV」の後に変数名を続けます。)

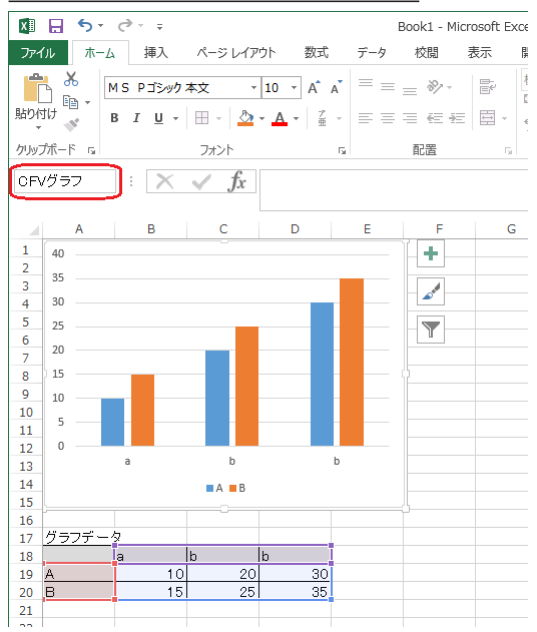

図: グラフの変数定義例 (Excel2013 の例)

グラフのデータ範囲内のすべてのセルには、サンプルとなる文字列または数値(データソース) を必ず設定してください。プロットエリアには、数値を設定してください。データソースが設 定されていないセルは、ダミーデータが出力されます。

■グラフのデータ範囲

グラフに使用できるデータは、同一シート内のみに限ります。

■グラフのマッピングデータ

グラフ変数にはマッピングされた入力データが、グラフのデータ範囲セルに出力され、その値 がグラフに反映されます。

なお、グラフの凡例と項目を入力データから取得したい場合には、凡例と項目も含めてグラフ 変数としてマッピングしてください。

| 🖹 🐸 🖬 🖆    | 🛎 🛕 🖾 🛛         | 🕹 🗙 🔏 🛛         | 9         | ~ 本体      | ✓ 123 | Σ 🗟 🕻       | 1 ?     |      |   |   |
|------------|-----------------|-----------------|-----------|-----------|-------|-------------|---------|------|---|---|
| 変数名<br>グラフ | 1種5月 展<br>10757 | 511 <u>2</u> 17 | i 項目<br>1 | 番号 行数     | 項目表   | t ∿ø93<br>€ | 出力和困 集計 | 重視表示 | ~ |   |
| 変数名        | N 4 -           | 1月<br>150       | 2月<br>250 | 3月<br>350 |       |             |         |      |   |   |
| 10 グラフ     | みかん             | 120             | 240       | 360       |       |             |         |      |   |   |
|            |                 |                 | _         |           |       |             |         |      |   |   |
|            |                 |                 |           |           |       |             |         |      |   |   |
|            |                 |                 |           |           |       |             |         |      |   | _ |
|            |                 |                 |           |           |       |             |         |      |   |   |
|            |                 |                 |           |           |       |             |         |      |   |   |
|            |                 |                 |           |           |       |             |         |      |   |   |
|            |                 |                 |           |           |       |             |         |      |   |   |
|            |                 |                 |           |           |       |             |         |      |   |   |
|            |                 |                 |           |           |       |             |         |      |   |   |
|            |                 |                 | _         |           |       |             |         |      |   |   |
|            |                 |                 |           |           |       |             |         |      |   |   |
|            |                 |                 |           |           |       |             |         |      |   |   |
|            |                 |                 |           |           |       |             |         |      |   |   |
|            |                 |                 |           |           |       |             |         |      |   |   |

#### <u>図:グラフの凡例と項目を含めてマッピング</u>

また、凡例と項目を含めてマッピングする場合には、グラフ変数を選択した状態で右クリック メニューの[グラフ変数設定]をクリックします。グラフ変数設定ダイアログが起動しますの で、[凡例項目と軸ラベルを入力データから取得する]にチェックを入れてください。

#### <u>図:グラフ変数設定ダイアログ</u>

| グラフ変数設定               | Х |
|-----------------------|---|
| ☑凡例項目と軸ベルを入力デー幼から取得する |   |
| <u> の K キャンセ ル </u>   |   |

#### 以下のような出力結果になります。

#### 図:グラフの凡例と項目を入力データから取得した場合の出力結果

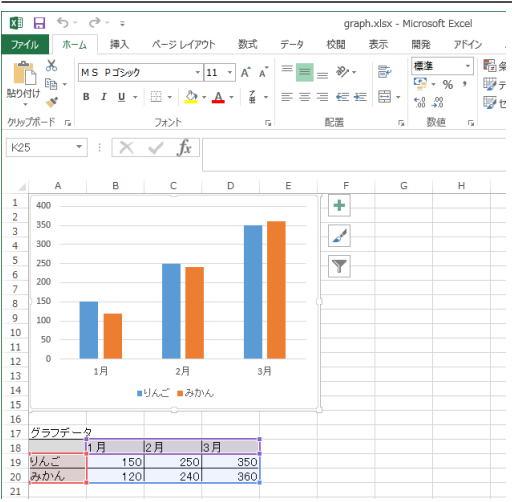

#### << 注意 >>

グラフ変数が参照するセルに関数(数式)が設定されている場合、そのセルに対してデータマッ プエディタによるマッピングはできません。

#### 2-5. 変数定義:テーブル

Excel テンプレート上のテーブルに、入力データから取得したデータを出力することができま す。また、入力データ量に応じて、テーブルサイズを伸長することもできます。 テーブルを変数として定義するには、テーブル名に CFV 変数名 を設定してください。(固定文字列「CFV」の後に変数名を続けます。)

#### <u>図:テーブルの変数定義例(Excel2013の例)</u>

| x∎           | <b>5</b> °              | Ŧ                                                                     | tab          | ole.xlsx - Microsoft E | xcel                                   |                                          | テーブル ツール       |
|--------------|-------------------------|-----------------------------------------------------------------------|--------------|------------------------|----------------------------------------|------------------------------------------|----------------|
| ファイ          | ルホーム                    | 挿入 ページレイアウト                                                           | 数式 データ       | 校開 表示                  | 開発 アドイン A                              | CROBAT ≠−L                               | デザイン           |
| テーブ)<br>CFVテ | に名:<br>ーブル<br>ーブルのサイス変更 | <ul> <li>□ ビボットテーブルで集計</li> <li>■・1 重複の削除</li> <li>□ 範囲に変換</li> </ul> | スライサーの<br>挿入 |                        | 出し行 日 最初の列<br>計行 日 最後の列<br>模様(行)日 編模様( | <ul><li>マ フィルター ボタン</li><li>列)</li></ul> | ウイック<br>スタイル マ |
|              | プロパティ                   | ツール                                                                   | 外部の          | テーブル データ               | テーブル スタイル                              | ロオプション                                   | テーブル スタイル      |
| A1           | <b>*</b>                | $\times \checkmark f_x$ M                                             | 1            |                        |                                        |                                          |                |
| 4            | А                       | в                                                                     | С            | D                      | E                                      | F                                        | G              |
| 1            | 列1                      | 🔽 列2 🔽                                                                | • 列3         | ▼ 列4                   | 💌 列5                                   | ¥                                        |                |
| 2            | XXX                     | XXX                                                                   | XXX          | XXX                    | XXX                                    |                                          |                |
| 3            | XXX                     | XXX                                                                   | XXX          | XXX                    | XXX                                    |                                          |                |
| 4            | XXX                     | XXX                                                                   | XXX          | XXX                    | XXX                                    |                                          |                |
| 5            | XXXX                    | XXX                                                                   | XXX          | XXX                    | XXX                                    |                                          |                |
| 6            | XXXX                    | XXX                                                                   | XXX          | XXX                    | XXX                                    |                                          |                |
| 7            |                         |                                                                       |              |                        |                                        |                                          |                |
| 8            |                         |                                                                       |              |                        |                                        |                                          |                |
| 9            |                         |                                                                       |              |                        |                                        |                                          |                |
|              |                         |                                                                       |              |                        |                                        |                                          |                |

なお、テーブル変数内のすべてのセルには、サンプルとなる文字列または数値を必ず設定して ください。集計など計算を行う場合は、数値を設定してください。

■テーブルのマッピングデータ

テーブル変数にはデータ行と見出し行に入力データを出力することができます。

| 义 | : | テー | ブル0 | り見出 | し行 | を含め | てマ | ッピ | ング |
|---|---|----|-----|-----|----|-----|----|----|----|
|   |   |    |     |     |    |     |    |    |    |

| 🔟 Datamap፤ភ ់ 🕫 | - CSV - [table.dmp] |                                     |              |              |            |      |            |        | -     |     | ×    |
|-----------------|---------------------|-------------------------------------|--------------|--------------|------------|------|------------|--------|-------|-----|------|
| 774(F) 編集(E)    | 表示(ビ) オプション(O)      | 94≻F 9( <u>W</u> ) ^⊮7 ( <u>H</u> ) |              |              |            |      |            |        |       |     |      |
| 🖹 🖬 📽           | 🖨 🖪 🖾 🕻             | X 🔏 💷 🗊 🤋                           | ~ 本体         | -            | <b>.</b> ? |      |            |        |       |     |      |
| 変数名             | 種別 属性               | 行項                                  | 目番号 行数       | 項目数 へが       | 出力範囲 集計    | 重複表示 |            |        |       |     |      |
| テーブル            | 表                   | 1 💠 1                               | 100          | ÷ 5 ÷        |            |      |            |        |       |     |      |
| 室数名             | 見出し」                | 見出し2 見出し3                           | 見出し4         | 見出し5         |            |      |            |        |       |     | ^    |
| B テーブル          | データ1<br>データ1        | テータ2 テータ3<br>データ2 データ3              | テータ4<br>データ4 | テータ5<br>データ5 |            |      |            |        |       |     |      |
|                 | データ1                | データ2 データ3<br>データ2 データ3              | データ4         | データ5         | _          |      |            |        |       |     |      |
|                 | データー                | データ2 データ3                           | データ4         | データ5         |            |      |            |        |       |     |      |
|                 | データ1<br>データ1        | データ2 データ3<br>データ2 データ3              | データ4<br>データ4 | データ5<br>データ5 |            |      |            |        |       |     |      |
|                 |                     |                                     |              |              |            |      |            |        |       |     |      |
|                 |                     |                                     |              |              |            |      |            |        |       |     |      |
|                 |                     |                                     |              |              |            |      |            |        |       |     |      |
|                 |                     |                                     |              |              |            |      |            |        |       |     |      |
|                 |                     |                                     |              |              |            |      |            |        |       |     |      |
|                 |                     |                                     |              |              |            |      |            |        |       |     |      |
|                 |                     |                                     |              |              |            |      |            |        |       |     |      |
|                 |                     |                                     |              |              |            |      |            |        |       |     |      |
|                 |                     |                                     |              |              |            |      |            |        |       |     |      |
|                 |                     |                                     |              |              |            |      |            |        |       |     | ~    |
| <               | > <                 |                                     |              |              |            |      |            |        |       |     | >    |
| げィ              |                     |                                     |              |              |            | 現在位置 | 置く行:24 項目番 | 号:4> 第 | 『数総数: | 1 N | IUM: |

見出し行を含めてマッピングする場合には、テーブル変数を選択した状態で右クリックメ ニューの[表オブジェクト詳細マッピング]をクリックします。表オブジェクト詳細マッピン グダイアログが起動しますので、[先頭行を見出しに使用]にチェックを入れてください。

| 四    秋方 ノンエノー 肝福 、ノビンノノーノ ラノ | 义 | :表 | オ | ブ | シ | т | ク | ŀ | ·詳細, | マッ | ノピ | `ン | ッグ | タ | イ | 7 |  | グ |
|------------------------------|---|----|---|---|---|---|---|---|------|----|----|----|----|---|---|---|--|---|
|------------------------------|---|----|---|---|---|---|---|---|------|----|----|----|----|---|---|---|--|---|

| 表の項目名 | データ属性 | 154名    | カラムデータ |  |
|-------|-------|---------|--------|--|
| 1     | 7キスト  | 1行目1項目  | 見出し1   |  |
| 2     | テキスト  | 1行目2項目  | 見出し2   |  |
| 3     | テキスト  | 1行目3項目  | 見出し3   |  |
| 1     | テキスト  | 1行目 4項目 | 見出し4   |  |
| ő     | テキスト  | 1行目5項目  | 見出し5   |  |
|       |       |         |        |  |
|       |       |         |        |  |

[先頭行を見出しに使用]を設定することで、テーブル変数にマッピングしたデータの1行目 を見出し行に出力することができます。 出力結果は以下の様になります。

図:テーブルの見出し行を入力データから取得した場合の出力結果

| x∎       | ⊟ 5· ∂· ∓                                 |                                  |       | table.xlsx       | - Microsoft | Excel                |                                                     |                                | テーブル ツール |             |
|----------|-------------------------------------------|----------------------------------|-------|------------------|-------------|----------------------|-----------------------------------------------------|--------------------------------|----------|-------------|
| 771      | い ホーム 挿入                                  | ページ レイアウト                        | 数式 🦻  | ータ 校開            | 表示          | 開発 7                 | パイン ACR                                             | ОВАТ ∮−Д                       | デザイン     |             |
| 「<br>貼りf | Ж<br>№ -<br>МЗР⊐≫<br>ИЈ -<br>В <u>Г</u> Ц | • 11<br>• □ • <u></u> • <u>A</u> | A A B | = = »<br>= = = = | • 🗗 •       | 標準<br>♀ %<br>\$8 \$8 | <ul> <li>         ・          ・          ・</li></ul> | tき書式 *<br>しとして書式設定 *<br>スタイル * | 翻挿入 ▼ 】  | ∑<br>↓<br>↓ |
| クリッ      | がポード ら                                    | フォント                             | 5     | 配置               | 5           | 数値                   | 6                                                   | スタイル                           | セル       |             |
| A1       | • : ×                                     | <ul> <li>✓ fx 見:</li> </ul>      | 出し1   |                  |             |                      |                                                     |                                |          |             |
|          | Α                                         | В                                | C     |                  | D           |                      | E                                                   | F                              |          | G           |
| 1        | 見出し1 💌                                    | 見出し2 💌                           | 見出    | /3 💌             | 見出し4        | *                    | 見出し5 🔄 💌                                            |                                |          |             |
| 2        | データ1                                      | データ2                             | デー    | 73               | データ4        |                      | データ5                                                |                                |          |             |
| 3        | データ1                                      | データ2                             | デー    | 73               | データ4        |                      | データち                                                |                                |          |             |
| 4        | データ1                                      | データ2                             | デー    | 73               | データ4        |                      | データ5                                                |                                |          |             |
| 5        | データ1                                      | データ2                             | デー    | 73               | データ4        |                      | データ5                                                |                                |          |             |
| 6        | データ1                                      | データ2                             | デー    | 73               | データ4        |                      | デーダ5                                                |                                |          |             |
| 7        | データ1                                      | データ2                             | デー    | 73               | データ4        |                      | データ5                                                |                                |          |             |
| 8        | データ1                                      | データ2                             | デー    | 73               | データ4        |                      | データ5                                                |                                |          |             |
| 9        |                                           |                                  |       |                  |             |                      |                                                     |                                |          |             |
| 10       |                                           |                                  |       |                  |             |                      |                                                     |                                |          |             |

#### ■テーブルの最小サイズ

テーブル変数は、入力データの行数によってテーブルサイズが下方向に伸長します。 ただし、Excel テンプレート上で定義したテーブルサイズよりも入力データ行数が少ない場合 には、テーブルサイズが小さくなることはなく、空の行として出力されます。

図:テーブルの定義サイズより入力データ行数が少ない場合の出力結果

| ×≣         | 5.                                    | ¢~ ∓                              |                                             |                                 | table   | e.xlsx - M          | licrosoft | Excel            |                            |                           |                                |       | テーブル ツ・                   | -11             |
|------------|---------------------------------------|-----------------------------------|---------------------------------------------|---------------------------------|---------|---------------------|-----------|------------------|----------------------------|---------------------------|--------------------------------|-------|---------------------------|-----------------|
| ファイ        | ルホーム                                  | 挿入                                | ページ レイアウト                                   | 数式                              | データ     | 校開                  | 表示        | 開発               | ፖቮብ                        | > ACRO                    | DBAT                           | ≠−Lλ  | デザイン                      |                 |
| より付<br>いっプ | • • • • • • • • • • • • • • • • • • • | 15 Pゴシック<br>8 <i>I <u>U</u> ~</i> | ・ 11<br>  田 ・   <u>ふ</u> ・ <u>4</u><br>フォント | × A <sup>*</sup> A <sup>*</sup> |         | : ≫ -<br>•= +<br>R≝ | -<br>-    | 標達<br>158<br>158 | ■ -<br>- % 。<br>-<br>教値 「2 | ■ 条件付<br>■ テーブル<br>■ セルのフ | き書式。<br>として書う<br>【タイル。<br>スタイル | 1設定 ▼ | 翻挿入<br>下<br>副<br>書式<br>セル | ∑ -<br>↓ -<br>∢ |
| A1         | v                                     | : 🗙                               | √ f <sub>x</sub> 見                          | 出し1                             |         |                     |           |                  |                            |                           |                                |       |                           |                 |
| - 4        | Α                                     |                                   | в                                           |                                 | С       |                     | D         |                  |                            | E                         |                                | F     |                           | G               |
| 1          | 見出い                                   | <i>J</i> 1 💌                      | 見出し2                                        | / 見                             | 出し3 🛛 💌 | 5                   | 乱出し4      | -                | 見                          | 出し5 🛛 💌                   |                                |       |                           |                 |
| 2          | データ                                   | 21                                | データ2                                        | デ                               | - 93    | -                   | データ4      |                  | デ、                         | - 95                      |                                |       |                           |                 |
| 3          | データ                                   | 21                                | データ2                                        | デ                               | - 93    | 1 5                 | データ4      |                  | デ・                         | - 95                      |                                |       |                           |                 |
| 4          | データ                                   | 21                                | データ2                                        | デ                               | - 93    |                     | データ4      |                  | デ・                         | - 95                      |                                |       |                           |                 |
| 5          |                                       |                                   |                                             |                                 |         |                     |           |                  |                            |                           |                                |       |                           |                 |
| 6          |                                       |                                   |                                             |                                 |         |                     |           |                  |                            |                           | _                              |       |                           |                 |
| 7          |                                       |                                   |                                             |                                 |         |                     |           |                  |                            |                           |                                |       |                           |                 |
| 8          |                                       |                                   |                                             |                                 |         |                     |           |                  |                            |                           |                                |       |                           |                 |
| 9          |                                       |                                   |                                             |                                 |         |                     |           |                  |                            |                           |                                |       |                           |                 |
| 10         |                                       |                                   |                                             |                                 |         |                     |           |                  |                            |                           |                                |       |                           |                 |
| 4.4        |                                       |                                   |                                             |                                 |         |                     |           |                  |                            |                           |                                |       |                           |                 |

#### ■テーブル変数使用時の制限

テーブル変数は入力データ行数に応じて下方向に伸長します。そのため、テーブル変数の下に 帳票のデザイン(画像や図形などのオブジェクトの配置、セルの結合や計算の設定など)をす ることはできません。

#### ■テーブル変数使用時の印刷範囲

テーブル変数が入力データ量に応じて伸長した場合、シートの印刷範囲も追加行数分だけ広が ります。

次ページの図のように Excel テンプレートにテーブル変数を定義し、印刷領域を設定します。

| 💵 🗄 🔊 °                                    | C · ÷    |                                   |                   | O07_list              | xlsx - Microsoft E                      | xcel                                           |         |        | テーブル ツール |           | ? 📧                                   | - 5  | × 1 |
|--------------------------------------------|----------|-----------------------------------|-------------------|-----------------------|-----------------------------------------|------------------------------------------------|---------|--------|----------|-----------|---------------------------------------|------|-----|
| ファイル ホー                                    | ム 挿入     | ページ レイアウ                          | )ト 数式             | データ 校                 | 闘 表示 開                                  | 脱 アドイン                                         | ACROBAT | チーム    | デザイン     |           |                                       |      |     |
| テーブル名:<br>CFV社員リスト<br>*毎・テーブルのサイン<br>プロパティ |          | ボットテーブルで雄<br>複の削除<br>i囲に変換<br>ツール | 計<br>スライサーの<br>挿入 | エクスポート<br>・<br>外部のテーブ | ■ 2 見出<br>2 □ □ 年出<br>更新 ☆ 2 編出<br>ルデータ | 出し行 日 最初<br>†行 日 最後<br>覧様 (行) 日 精機<br>テーブル スター | の列      | ター ボタン |          | テーブル スタイル | · · · · · · · · · · · · · · · · · · · |      | ~   |
| B5 *                                       | · : 🗙    | ✓ fx                              | 社員番号              |                       |                                         |                                                |         |        |          |           |                                       |      | ^   |
| - A - A                                    | В        | с                                 | D                 | E                     | F                                       | G                                              | н       |        | I        |           | J                                     | К    | -   |
| 1<br>2<br>3<br>4                           | リスト      |                                   |                   |                       | 1.2                                     | °``                                            |         |        |          |           |                                       |      |     |
| 5 社 <b>#</b>                               | 185      | 名前                                | · 防尿 ~            | (注職) ~                | 入社年月日 ~<br>                             | 生年月日一                                          | 郵便番号    | ~      | 住所       | ~         | 電話番号 ~                                |      |     |
| 7                                          | 7557     |                                   | 000               | 7.754                 | 7007                                    | 7004                                           |         | 1000   |          |           | 7776                                  |      |     |
| 9                                          |          |                                   |                   |                       |                                         |                                                |         |        |          |           |                                       | _    |     |
| 10                                         |          |                                   |                   |                       |                                         |                                                |         |        |          |           |                                       |      |     |
| 12                                         |          |                                   |                   |                       |                                         |                                                |         |        |          |           |                                       |      |     |
| 14                                         |          |                                   |                   |                       |                                         |                                                |         |        |          |           |                                       |      |     |
| 16                                         |          |                                   |                   |                       |                                         |                                                |         |        |          |           |                                       |      |     |
| 18                                         |          |                                   |                   |                       |                                         |                                                |         |        |          |           |                                       |      |     |
| 20                                         |          |                                   |                   |                       |                                         |                                                |         |        |          |           |                                       |      |     |
| 21 22                                      |          |                                   |                   |                       |                                         |                                                |         |        |          |           |                                       |      |     |
| 23                                         |          |                                   |                   |                       |                                         |                                                |         |        |          |           |                                       |      |     |
| 25                                         |          |                                   |                   |                       |                                         |                                                |         |        |          |           |                                       |      |     |
| 27                                         |          |                                   |                   |                       |                                         |                                                |         |        |          |           |                                       |      |     |
| 28                                         |          |                                   |                   |                       |                                         |                                                |         |        |          |           |                                       |      |     |
| 30<br>31                                   |          |                                   |                   |                       |                                         |                                                |         |        |          |           |                                       |      |     |
| 32                                         | 0.07 5 1 |                                   |                   |                       |                                         |                                                |         |        |          |           |                                       |      | -   |
|                                            | 007_list | (+)                               | _                 | _                     |                                         |                                                | 1       |        |          |           |                                       | -    |     |
| 準備元了 語                                     |          |                                   |                   |                       |                                         |                                                |         |        |          |           |                                       | -+ : | 75% |

#### 図:印刷領域の設定

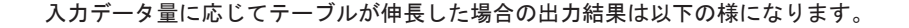

#### 図:印刷領域の拡張

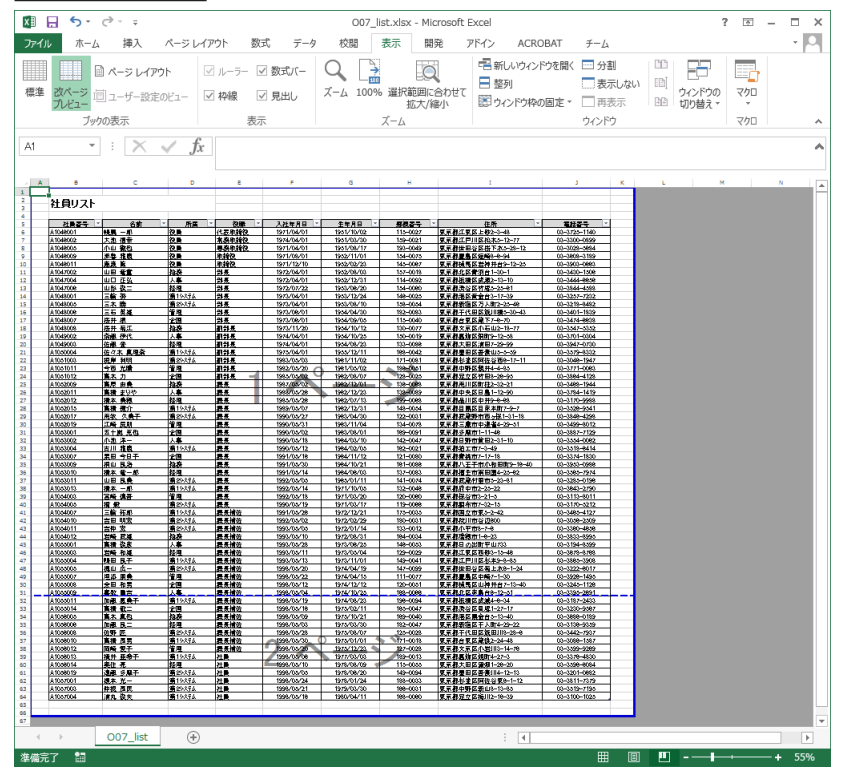

(完成版の資源ファイルは、"帳票資源フォルダ¥sample¥15\_Excel帳票"に保存されています。)

■テーブル変数における関数の設定方法

Excel テンプレートのテーブル変数に関数を設定することによって、出力ファイルのテーブル でも関数を使用することができます。

Excel テンプレートに関数のオートコレクトを有効にした状態で関数を設定する、または同じ 行のセルを参照する関数を設定し Expage ランタイムを実行した場合、テーブル変数の伸長に よって追加された行には、追加行数に応じて参照するセルが更新された関数が設定されます。

| X∎             | 🗄 🕤 d    | •              | Ŧ                             |                                   | Book1            | - Microsoft Excel                                                                             |
|----------------|----------|----------------|-------------------------------|-----------------------------------|------------------|-----------------------------------------------------------------------------------------------|
| 771            | ルホーム     | 挿入 ペー          | ジ レイアウト                       | 数式 データ                            | 校閲               | 表示 開発 ア                                                                                       |
| <b>上</b><br>りた | titi ≪ B | I <u>U</u> - 🖽 | • 11 •<br>• <u>&gt;</u> • A • | A <sup>*</sup> A <sup>*</sup> ≡ ≡ | = »<br>= = *= *= | 唐·<br>唐·<br>王<br>王<br>王<br>·<br>·<br>·<br>·<br>·<br>·<br>·<br>·<br>·<br>·<br>·<br>·<br>·<br>· |
| クリッフ           | がード い    | フォ             | シト                            | G.                                | 配置               | い 数値                                                                                          |
| DA             | TE 🔻     | × 🗸            | $f_x = B3*$                   | C3                                |                  |                                                                                               |
|                | Α        | В              | С                             | D                                 | E F              | G                                                                                             |
| 1              |          |                |                               |                                   |                  |                                                                                               |
| 2              |          | 単価 🔹           | ,個数 🗾 💌                       | 合計金額 💌                            | D列に設             | 定している関数                                                                                       |
| 3              |          | 100            | 5                             | =B3*C3                            | =B3*C3           |                                                                                               |
| 4              |          | 150            | 10                            | 1500                              | =B4*C4           |                                                                                               |
| 5              |          | 200            | 10                            | 2000                              | =B5*C5           |                                                                                               |
| 6              |          | 300            | 5                             | 1500                              | =B6*C6           | ;<br>(白 由n/二                                                                                  |
| 7              |          | 250            | 10                            | 2500                              | =B7*C7           | 這加打                                                                                           |
| 0              |          |                |                               |                                   |                  |                                                                                               |

#### 図:オートコレクト有効時の出力結果

#### 図:同一行セル参照時の出力結果

| XI .                                                                                                    | 5 - d |                         | Ŧ                                |                                      |      | Bool | k1 - Micr | osoft Excel                 |          |                             |
|----------------------------------------------------------------------------------------------------|-------|-------------------------|----------------------------------|--------------------------------------|------|------|-----------|-----------------------------|----------|-----------------------------|
| ファイル                                                                                                    | ホーム   | 挿入 ペ                    | ージ レイアウト                         | 数式                                   | データ  | 校閲   | 表示        | 開発                          | アドイン     | ACROE                       |
| 1000 日本の1000 日本の1000 日本の1000 日本の1000 日本の1000 日本の1000 日本の1000 日本の1000 日本の1000日本の1000日本の1000日本の1000日本の1000日本の1000日本の1000日本の1000日本の1000日本の1000日本の1000日本の1000日本の1000日本の1000日本の1000日本の1000日本の1000日本の1000日本の1000日本の1000日本の1000日本の1000日本の1000日本の1000日本の1000日本の1000日本の1000日本の1000日本の1000日本の1000日本の1000日本の1000日本の1000日本の100日本の1001年来の1001年来の1001年年本の1001年年本の1001年年本の1001年末。 1001111111111111111111111111111111111 | M S   | Pゴシック<br>I <u>U</u> - 田 | • 11 •<br>•   <u>&amp;</u> • A • | A <sup>ˆ</sup> A <sup>ĭ</sup><br>≝ ▪ | = =  |      |           | 標準<br>響 - %<br>€.0 .00<br>* | ~<br>6 9 | 閏条件付き<br>☞ テーブルと<br>☞ セルのスら |
| クリップボード                                                                                                    | Es.   | 7                       | オント                              | G.                                   |      | 配置   |           | 5 数値                        | 5        | 7                           |
| DATE                                                                                                    | -     | XV                      | $f_x = [@]$                      | 单価] <b>*[</b> ∅                      | 個数]  |      |           |                             |          |                             |
|                                                                                                    | А     | В                       | С                                | 0                                    | )    | E    | F         | G                           |          | Н                           |
| 1                                                                                                    |       |                         |                                  |                                      |      |      |           |                             |          |                             |
| 2                                                                                                    |       | 単価 🔹                    | 個数                               | 승하송                                  | ≧額▼  | D列に  | 設定して      | こいる関数                       |          |                             |
| 3                                                                                                    |       | 100                     | ) 5                              | ]*[@個                                | 数]   | =[@単 | 価]*[@1    | 固数]                         |          |                             |
| 4                                                                                                    |       | 150                     | 10                               | )                                    | 1500 | =[@単 | 価]*[@1    | 固数]                         |          |                             |
| 5                                                                                                    |       | 200                     | ) 10                             | )                                    | 2000 | =[@単 | 価]*[@1    | 固数]                         |          |                             |
| 6                                                                                                    |       | 300                     | ) 5                              |                                      | 1500 | =[@単 | 価]*[@1    | 固数]                         |          | 白田が二                        |
| 7                                                                                                    |       | 250                     | ) 10                             | )                                    | 2500 | =[@単 | 価]*[@1    | 固数]                         |          | 迫加丁                         |
| 8                                                                                                    |       |                         |                                  |                                      |      |      |           |                             |          |                             |

関数のオートコレクト無効、または行ごとに異なる関数を設定しExpage ランタイムを実行した場合、テーブル変数の伸長によって追加された行には、1 行目の関数で参照しているセルと同じセルを参照する関数が設定されます。

図:オートコレクト無効時の出力結果

| X∎   | 🖯 🅤 d             | • •                   | Ŧ                   |       |      |           |       |                                   |        |                            |
|------|-------------------|-----------------------|---------------------|-------|------|-----------|-------|-----------------------------------|--------|----------------------------|
| ファイ  | ル ホーム             | 挿入 ペー                 | ジ レイアウト             | 数式    | データ  | 校閲        | 表示    | 開発                                | アドイン   | > ACRO                     |
| 脂の   | M S<br>III →<br>B | F I <u>U</u> ▼ 田      | • 11 •<br>• 👌 • 🗛 • | A a ă | = =  | = %·<br>= |       | 標準<br>♀ × %<br>€.0 .00<br>.00 →.0 | •<br>9 | 記録条件付き<br>夢テーブルと<br>夢セルのスら |
| クリッフ | ボード ゅ             | フォ                    | ント                  | G     |      | 配置        | 5     | 数値                                | - Fai  | ス                          |
| H1 3 | <b>T</b>          | $\times$ $\checkmark$ | f <sub>x</sub>      |       |      |           |       |                                   |        |                            |
|      | A                 | В                     | С                   | D     | E    | E F       |       | G                                 |        | Н                          |
| 1 2  |                   | 単価 ▼                  | 個数  ▼               | 合計金   | 額▼   | D列に誘      | 設定してい | いる関数                              |        |                            |
| 3    |                   | 100                   | 5                   |       | 500  | =B3*C3    |       |                                   |        |                            |
| 4    |                   | 150                   | 10                  |       | 2000 | =B3*C3    | +D3   |                                   |        |                            |
| 5    |                   | 200                   | 10                  |       | 4500 | =B3*C3    | +D3+D | 4                                 |        |                            |
| 6    |                   | 300                   | 5                   |       | 500  | =B3*C3    | }     |                                   |        | 迫力がテ                       |
| 7    |                   | 250                   | 10                  |       | 500  | =B3*C3    |       |                                   |        | 2/01                       |
| 8    |                   |                       |                     |       |      |           |       |                                   |        |                            |

追加行数に応じて数式内で参照するセルが変化する関数を使用する場合は、関数のオートコレクトを有効にした状態で関数を設定、または同じ行のセルを参照する関数を設定してください。

<<Tips>>

関数のオートコレクトを有効にするには、

[Excel のメニュー]-[ファイル]-[オプション]-[文章校正]-[オートコレクトのオプション]-[入力オートフォーマット]-[作業中に自動で行う処理]-[テーブル変数に数式をコ ピーして集計列を作成]にチェックを入れてください。

<u>図:Excel オートコレクト設定画面(Excel2013 の例)</u>

| オートコレクト                                                                                                    | ?    | ×   |
|----------------------------------------------------------------------------------------------------|------|-----|
| オートコレクト 入力オートフォーマット 操作 数式オートコレクト                                                                                                |      |     |
| 入力中に自動で変更する項目<br>□ インターネットとネットワークのアドレスをハイパーリンクに変更する<br>入力中に自動で行う処理<br>□ テーブルに新しい行と列を含める<br>作業中に自動で行う処理<br>□ テーブルに数式をコピーして集計列を作成 |      |     |
| ОК                                                                                                    | キャンセ | ZJU |

■テーブル変数における関数の制限

- テーブル変数における関数の使用には、以下の制限があります。
  - ・テーブル変数が入力データ量に応じて伸長した場合、追加された行にはテーブル変数の1
     行目の関数が設定されます。テーブル変数の1行目に関数が設定されていない場合、追加された行に関数は設定されません。

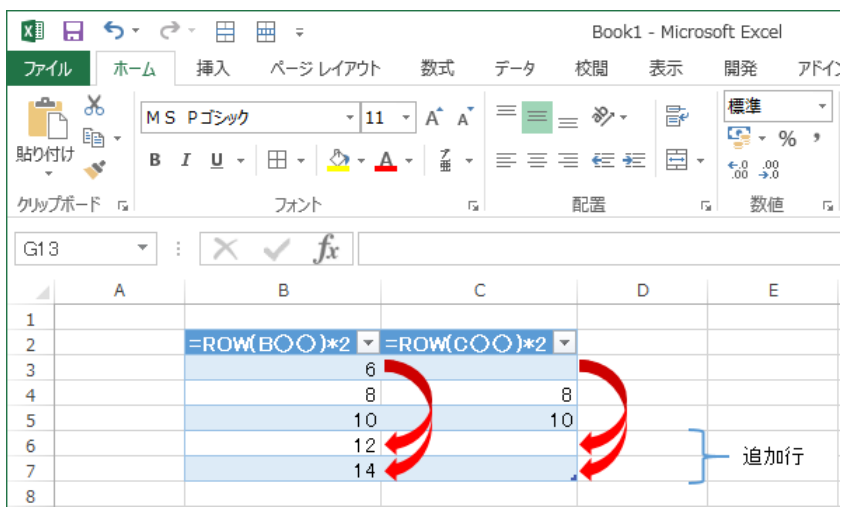

図:テーブル伸長時、1行目の関数を設定

・テーブル変数の関数が設定された列にデータマップエディタによって入力データをマッピングした場合、出力ファイルのテーブルには入力データではなく関数が設定されます。入力データを出力したい場合は、Excelテンプレートの該当列から関数を削除してください。

2-6. Excel テンプレートの制限

Excelで設計する帳票テンプレートには、以下の制限があります。

- ・1シート内に定義できる変数の数:999 個まで
- ・変数名の文字数:127 文字まで
- ・同名変数:同一シート内に同名変数を定義することはできません
- ・1シート内に定義できるテーブル変数の数:1個

・計算の元データなど、数値として値をマッピングしたい場合は、あらかじめセルの書式設 定で数値として設定してください

## 3. 帳票種別

3-1. 改ページ

3-1-1. 概要

帳票を出力するとき、1 枚のレイアウトから複数のページを出力する改ページ機能が あります。

改ページ機能を利用することで、データファイルの内容に応じて複数ページの帳票を 出力することができます。

Expage の場合、入力データによって発生した改ページ処理では、新たなシートが 追加されます。

|--|

|                                                                                                    |                                                                                                    | O01_sheet_p2                                                                                                    | xlsx - Microsoft Excel                                                                                                    |                                                                 | ? 📧 — 🗆                                                   |
|----------------------------------------------------------------------------------------------------|----------------------------------------------------------------------------------------------------|----------------------------------------------------------------------------------------------------|----------------------------------------------------------------------------------------------------|-----------------------------------------------------------------|-----------------------------------------------------------|
| ファイル ホーム 挿入 ページ                                                                                                    | レイアウト 数式                                                                                                    | データ 校開                                                                                                    | 表示開発アドイン                                                                                                    | ACROBAT ≠-                                                      | 4                                                         |
|                                                                                                    | -9A^-<br>- <u>A</u> -<br>⊦                                                                                                    | A<br>王王王臣<br>· 任任 》·                                                                                                    | <ul> <li>標準 ▼</li> <li>● ※ % *</li> <li>● ※ % *</li> <li>● ※ %</li> <li>● でいの</li> <li>5</li> <li>5</li> <li>6</li> <li>6</li> <li>6</li> <li>7</li> <li>7</li> <li>7</li> <li>8</li> <li>7</li> <li>7</li> <li>8</li> <li>8</li> <li>9</li> <li>7</li> <li>9</li> <li>9</li>     &lt;</ul> | 甘き書式 -  翻 胡 い に し て 書 式 設 定 ・ ・ ・ ・ ・ ・ ・ ・ ・ ・ ・ ・ ・ ・ ・ ・ ・ ・ | 取 ·<br>文 · 2▼·<br>国际 ·<br>団 ·<br>絶 ·<br>式 ·<br>2↓ ·<br>編集 |
| 41 · · · · × ·                                                                                                    | fx                                                                                                    |                                                                                                    |                                                                                                    |                                                                 |                                                           |
| A B C D E F G H I J K L M                                                                                                    | N O P Q R S T                                                                                                    | U V W X Y Z AAA                                                                                                    | B AC AD AE AF AG AH AI AJ AK AL                                                                                                    | AM AN AO AP AQ AR AS AT AU                                      | AV AWAX AY AZ BA BB BC BD BE BF                           |
|                                                                                                    | - 61/74                                                                                                    | € T191-0055                                                                                                    | 机油杂草 中交机                                                                                                    |                                                                 | 社内価値                                                      |
|                                                                                                    | 住田                                                                                                    | 立市富士見町3-5-46                                                                                                    | and the second second                                                                                                    | 入社年月日 1995/04/01                                                | <u>勤税年月</u> 3年1ヵ月                                         |
| * <b>C</b> [Upb] 78-1                                                                                                    | ff I:                                                                                                    | スカルゴハイッ201号室                                                                                                    |                                                                                                    | 現新賞 社員                                                          |                                                           |
| 生年月日 1972/03/10<br>をかく 25 時間 会 約2回                                                                                                    | * * * *                                                                                                    | 号 〒120-7700<br>水市東京町内内-61-1024                                                                                                    | 都邊府県 静岡県                                                                                                    | 兼務<br>約時 主任                                                     |                                                           |
| 1 223音号 0425-65-3378                                                                                                    | · · ·                                                                                                    | 1017 H 9080 H 1018 5-10 1 - 1024                                                                                                    |                                                                                                    | 身分 正社員                                                          | 入社区分 中進入社                                                 |
|                                                                                                    |                                                                                                    |                                                                                                    |                                                                                                    |                                                                 |                                                           |
| 2 類例 学校名                                                                                                    | 学相                                                                                                    | 学科 脖子                                                                                                    | 年月 内容                                                                                                    |                                                                 | 社内歴                                                       |
| 3 7年4月~1990年 読出高校                                                                                                    |                                                                                                    | 참면서         本常                                                                                                    |                                                                                                    | 発令年月日 区分 役職                                                     | 所属 儀寺                                                     |
|                                                                                                    | ም ጃምቹ                                                                                                    | AT-11 TA                                                                                                    |                                                                                                    |                                                                 |                                                           |
|                                                                                                    |                                                                                                    |                                                                                                    |                                                                                                    |                                                                 |                                                           |
| 6                                                                                                    |                                                                                                    |                                                                                                    |                                                                                                    |                                                                 |                                                           |
| 7                                                                                                    |                                                                                                    |                                                                                                    |                                                                                                    |                                                                 |                                                           |
| 5<br>7<br>3 <i>期</i> 間 会社名                                                                                                    | 雇用新盟                                                                                                    | 11                                                                                                    | 0                                                                                                    | 6                                                               |                                                           |
| 》                                                                                                    | 雇用新設                                                                                                    | 11.12                                                                                                    |                                                                                                    |                                                                 |                                                           |
| 5<br>5<br>5<br>5<br>5<br>5<br>5<br>5<br>5<br>5                                                                                                    | 儲得問題                                                                                                    | 11/2                                                                                                    |                                                                                                    |                                                                 |                                                           |
| 5<br>5<br>5<br>5<br>5<br>5<br>5<br>5<br>5<br>5                                                                                                    | 鐵祥用重                                                                                                    | R/A                                                                                                    |                                                                                                    |                                                                 |                                                           |
| 6 5 5 5 5 5 5 5 5 5 5 5 5 5 5 5 5 5 5 5                                                                                                    | 雇用新聞                                                                                                    |                                                                                                    |                                                                                                    |                                                                 |                                                           |
| 6 7 8 1 1 1 1 1 1 1 1 1 1 1 1 1 1 1 1 1 1                                                                                                    | 雇用补助                                                                                                    | 1014                                                                                                    |                                                                                                    |                                                                 |                                                           |
| 6 /                                                                                                    | 雇用部39                                                                                                    |                                                                                                    |                                                                                                    |                                                                 |                                                           |
| MM         ctt6           MM         ctt6           MM         ctt6           MM         ctt6           MM         ctt6                                                                                                    | 雇用計28                                                                                                    |                                                                                                    |                                                                                                    |                                                                 |                                                           |
| 6 / / / / / / / / / / / / / / / / / / /                                                                                                    | <b>應</b> 問 計                                                                                                    |                                                                                                    |                                                                                                    |                                                                 |                                                           |
| я мм есс<br>я мм есс<br>я мм есс<br>я мм есс<br>я мя есс                                                                                                    | /雇用科SS<br>/运用用<br>生年月日 年齢                                                                                                    |                                                                                                    | 86 87                                                                                                    |                                                                 |                                                           |
| 8         MM         \$215           9         -         -           1         9         -           2         4         -           3         4         -           4         -         -           5         3         M&           6         -         -           8         -         -           8         -         - | /亚州科28<br>////////////////////////////////////                                                                                                    |                                                                                                    | 25 14                                                                                                    | -9v2708                                                         |                                                           |
|                                                                                                    | 庫用料算           庫用料算           連邦系           生年月日                                                                                                    | R.植     用     用     版     和     和     和     和     和     和     和     和     和     和     和     和     和     和     和     和     和     和     和     和     和     和     和     和     和     和     和     和     和     和     和     和     和     和     和     和     和     和     和     和     和     和     和     和     和      和      和 | 2                                                                                                    |                                                                 |                                                           |
| m         st6           m         st6           m         st6           m         st6           m         st6           m         st6           m         st6           m         st6           m         st6                                                                                                    | 及何科型<br>及何科型<br>建作用<br>生年月日 年新                                                                                                    |                                                                                                    | 45 37                                                                                                    | ₹<br>0                                                          |                                                           |
|                                                                                                    | 度相於39<br>(注意用 )<br>(注意用 )<br>(注意用 )<br>(注意用 )<br>(注意用 )<br>(注意用 )<br>(注意 )<br>(注意 )<br>(注)(<br>(注意 )<br>(注))<br>(注)(<br>(注)(<br>(注)))<br>(<br>(注)(<br>(注)))<br>(<br>(注))(<br>(注)(<br>(注)))<br>(<br>(注)(<br>(注)))(<br>(注)(<br>(注)))(<br>(注)(<br>(注))(<br>(注))(<br>(注)(<br>(注))(<br>(注))(<br>(注)(<br>(注))(<br>(注))(<br>(注)(<br>(注))(<br>(注))(<br>(注))(<br>(注)(<br>(注))(<br>(注))(<br>())()()()( | RE REX-1                                                                                                    | 86 B7                                                                                                    |                                                                 |                                                           |
|                                                                                                    | 2年月日 早新<br>2年月日 早新                                                                                                    | <u>и</u> д<br><u>и</u> д<br><u>и</u> д<br><u>и</u> д<br><u>и</u> д                                                                                                    | 26 89                                                                                                    |                                                                 |                                                           |
| #MM         att6           #                                                                                                    | 取用料型           支弁月日         年齢           2年月日         年齢           201_sheet(2)         201                                                                                                    |                                                                                                    | 26 87                                                                                                    | 9-972768                                                        |                                                           |

|             | <b>5</b> · ( | 2° - ∓     |             |               |              | 001               | _sheet_p2  | xlsx - Mi  | rosoft E | Excel        |             |          |                 | ? 🖻                             | -          |
|-------------|--------------|------------|-------------|---------------|--------------|-------------------|------------|------------|----------|--------------|-------------|----------|-----------------|---------------------------------|------------|
| (JL         | 木一ム          | 挿入         | ページレ        | イアウト          | 数式           | データ               | 校開         | 表示         | 開発       | アドイン         | ACR         | OBAT     | チーム             |                                 |            |
| <b>ب</b> لک | м            | 5 Pゴシッ     | n           | - 9           | AA           | , = =             | = 🛱        | 標準         | ×        | 120余件付       | き書式 -       |          | 鄙挿入。            | Σ • <sup>A</sup> Z <sup>1</sup> | r -        |
| 6           | -            |            |             |               |              | = =               | = 🗄        | - 🗳 -      | % *      | 🕎 テーブル       | として書式       | 設定。      | 診測除 -           | 👽 - M                           | h =        |
| 3D 💉        | В            | ΙU         | •   🖽 •   • | 🔿 - A         | - <u>é</u> - | (∈ *              | » /~       | 50 J       | ι I      | 1日 セルのス      | マタイル *      |          | 副書式・            | ۰.                              |            |
| ポード         | 5            |            | フォント        |               |              | 5 1               | 28         | rs 394     | ā ra     | -            | スタイル        |          | 1711            | 編年                              |            |
|             |              | -          |             |               |              |                   | JUE        |            |          |              | /// ///     |          | 0.00            |                                 |            |
|             | Ŧ            |            | √ J.        | <i>x</i>      |              |                   |            |            |          |              |             |          |                 |                                 |            |
| BC          | DEF          | нтэ        | K L M N O   | PQR           | TUV          | W X Y :           | AA AB AC A | AE AF AG A | AI AJ AK | AL AM AN AD  | IP AQ AR AS | AT AU AV | AW AX AY AZ BA  | 88 BC 80 88 8/                  | P BG BH BI |
| •           |              |            |             |               |              |                   |            |            |          |              |             |          |                 |                                 |            |
| 건           | R87          | 000000     | 51          |               |              |                   |            |            |          |              |             |          |                 |                                 |            |
|             | And the dia  | -          |             |               |              | ₹191,0085         | 8.3        |            |          |              |             | 26       | 5 <b>19</b> -10 |                                 |            |
| B.          | AE 75        | + 80       |             | 項 理           | 国立の富士        | 94-0-CIL          | 100        | 1          |          | 人批单用         | 8 1995/04   | L/01     | 教徒年月            | 3年1ヵ月                           |            |
| •           | 版示           | 公助         |             | 质             | エスカルゴ        | 1イ (7201号室        |            |            |          | 現所調          | 社員          |          |                 |                                 |            |
| 27          | ·月日 13       | .72/03/10  |             | *             | 5827         | ∓120+7700         | お道         | ¥果 14回9    |          | 兼務           | +17         |          |                 |                                 |            |
| 1223        | 12877 04     | 25-85-3378 |             | × 30 -        |              | 808) Hills (742 ) | -1024      |            |          | 2000<br>8-57 | 표<br>전 전 환  |          | 入社協分            | 中建入社                            |            |
|             |              |            |             | _             |              |                   |            |            |          |              |             |          | 1.000-11        |                                 |            |
|             | 洲門           |            | 学校名         | <b>#</b> \$\$ | 48           | 梯7                | 17         | 1          | 内容       |              |             | 2        | 机压              |                                 |            |
|             | 7年4月~15      | 3045       | 禄山寨技        |               | 普通茶          | 卒業                |            | _          |          | 免余年          | 月日 協分       | 役業       | 所属              | **                              |            |
| ΠP          | 0#4/I ~ 15   | N42 8      | 和主義大学       | 法律部           | 法学务          | 42                |            | _          |          |              | _           |          |                 | _                               |            |
| 歷           |              | _          |             |               | -            | -                 |            | _          |          |              | _           |          |                 | -                               |            |
|             |              |            | -           |               |              |                   | 略          |            | -        |              |             |          |                 |                                 |            |
|             | 瀬間           |            | 意社名         | 展用影響          |              | 88-8L             |            |            |          | 1            |             |          |                 |                                 |            |
| - 11-       |              | _          |             |               | -            | -                 |            | _          |          |              | _           |          |                 |                                 |            |
| श           |              |            |             | -             | -            | -                 |            |            |          |              | _           |          |                 |                                 |            |
|             |              |            |             | -             | -            | -                 |            |            |          |              | -           |          |                 |                                 |            |
|             |              |            | -           |               |              |                   | 12         |            |          |              |             |          |                 |                                 |            |
|             |              |            | -           |               |              |                   | a.         |            |          |              |             |          |                 |                                 |            |
| -           |              |            |             |               |              |                   |            |            |          |              |             |          |                 |                                 |            |
| 2           | 易後輩号         |            | 都道府具        |               |              |                   |            |            |          |              |             |          |                 |                                 |            |
| Œ           |              |            |             |               |              |                   |            |            |          |              | -           |          |                 |                                 |            |
| R           | 24.107       | <b>F</b> 4 |             |               | -            |                   | 84.444     |            | 44       |              | 9093000     |          |                 |                                 |            |
| - 1 P       | 18.01        |            |             | гле           | +107 PUB     | ,                 | 1012-1-0/0 | _          | -        |              |             |          |                 |                                 |            |
| *           | -            |            |             |               |              |                   |            |            |          |              |             |          |                 |                                 |            |
| 100         |              |            | -           |               |              |                   |            |            | -        |              |             |          |                 |                                 |            |
| m           |              |            |             |               |              |                   |            |            |          | 0            |             |          |                 |                                 |            |
|             |              |            |             |               |              |                   |            |            |          | 他            |             |          |                 |                                 |            |
| 推           |              |            |             |               |              |                   | _          |            |          |              |             |          |                 |                                 |            |
| 推成          |              |            |             |               | 1            |                   |            |            |          |              |             |          |                 |                                 |            |
| 換成          |              |            |             |               |              |                   |            |            |          |              |             |          |                 |                                 |            |
| 推成          |              |            | _           |               |              |                   |            |            |          |              |             |          |                 |                                 |            |

図: 改ページ処理によるシートの追加(2ページ目)

3-1-2. 改ページの設定方法

入力データソースが CSV 型もしくは TXT 型の帳票の改ページを実現する方法は 以下の通りです。

- ・改ページコードによる改ページ
- ・改ページ文字による改ページ
- ・行数による改ページ

上記の設定方法の詳細は、「3.5: 改ページとフォームの切り替え」の「改ページ」をご覧ください。

<< 注意 >>

フォームファイルタイプの資源ファイルの改ページとは異なり、テーブルオブジェクトを 使用している可変明細帳票においても、上記の方法で改ページを設定します。

入力データソースが XML 型を使用したときの改ページの設定方法は上記と異なり ます。XML 型の帳票の改ページ設定については「5.XML での改ページ設定について」を 参照して下さい。 入力データソースが DB 型の場合、改ページの設定はできません。

テーブルオブジェクトの「先頭行を見出しに使用」を設定している場合、改ページが発生する 度に先頭データが見出しデータとして出力されます。

<u>図:入力データ例</u>

|                                                                                                    | 81,1-7, 899,1-7, 8                                                                                                    |                                                                                                    |
|----------------------------------------------------------------------------------------------------|----------------------------------------------------------------------------------------------------|----------------------------------------------------------------------------------------------------|
| エロワー・エ                                                                                                    |                                                                                                    |                                                                                                    |
|                                                                                                    |                                                                                                    |                                                                                                    |
|                                                                                                    | ニタエック チニータエック チ                                                                                                    |                                                                                                    |
| $I = X I = I \cdot I$                                                                                                    | - × 1-7.7 - × 1-0.7                                                                                                    | $- \times (-4, ) - \times (-3)$                                                                                                    |
| · · · · · · ·                                                                                                    |                                                                                                    |                                                                                                    |
|                                                                                                    |                                                                                                    |                                                                                                    |
| T - VI-I T                                                                                                    | ーツーノ エーツーム エ                                                                                                    | -~                                                                                                    |
| / / 1 1 / /                                                                                                    |                                                                                                    | ハーヨ, ノーハー V                                                                                                    |
|                                                                                                    |                                                                                                    |                                                                                                    |
|                                                                                                    | -91-7 +-91-7 +                                                                                                    |                                                                                                    |
| ノーズトロノ                                                                                                    |                                                                                                    | 214.7 21J                                                                                                    |
|                                                                                                    |                                                                                                    |                                                                                                    |
| 二. 万11二.                                                                                                    |                                                                                                    |                                                                                                    |
| T = X - 1 + 1 + T = 1                                                                                                    | - X I-7. T - X I-3. T                                                                                                    | $-1\times 1-4$ , $-1\times 1-5$                                                                                                    |
| 1. <u>1. 19</u> 1.                                                                                                    | - Y''' EN Y'' Y'' Y''                                                                                                    | 201 10 Z 201 V                                                                                                    |
|                                                                                                    |                                                                                                    |                                                                                                    |
|                                                                                                    | ーツリーノ エーシリーく エ                                                                                                    | -~                                                                                                    |
| / / 19/                                                                                                    | - ^ I Z, / - ^ I V, /                                                                                                    |                                                                                                    |
|                                                                                                    |                                                                                                    |                                                                                                    |
| テーターー ティ                                                                                                    | -91-791-7 -                                                                                                    |                                                                                                    |
| ノーシーロノ                                                                                                    | シーム・ノー シーワ・ノ                                                                                                    | 2 1 4 J 2 I J                                                                                                    |
| <u></u>                                                                                                    | - 1 1 T'LL 1 1 1 1'LL                                                                                                    |                                                                                                    |
| 二                                                                                                    | - ね1-9 ニー ね1-9 ニ                                                                                                    |                                                                                                    |
| T = X + 1 + 1 + T                                                                                                    | = X   -/. T = X   -0. T                                                                                                    | $-1 \times 1 - 4$ , $T = 1 \times 1 - 1$                                                                                                    |
| · · · · · · · · · · · · ·                                                                                                    |                                                                                                    |                                                                                                    |
| <u> </u>                                                                                                    |                                                                                                    |                                                                                                    |
| T - Y - I - T                                                                                                    | ニツローム エーツロム エ                                                                                                    | $- \sqrt{1-4}$ $- \sqrt{1-5}$                                                                                                    |
|                                                                                                    |                                                                                                    |                                                                                                    |
| 2 2 1 1 9 2                                                                                                    |                                                                                                    | 2 1 1, 2 1 0                                                                                                    |
| í Bulúi a'ií B                                                                                                    | ນມົມ ດັ່ງ ອີນມົມ ດັ່ງ 1                                                                                                    | ∃ເພົ່ເໍ່∧່′, ⊟ເພົ່ເ່∧ັ⊏                                                                                                    |
| ▲目:Ú:0-1 E                                                                                                    | 1. 〔 2 〔 2 〔 2 〔 2 〔 2 〔 2 〔 2 〔 2 〕 2 〔 1                                                                                                    | ∃.£1.2-1 目.£1.2-5                                                                                                    |
| ▲見出し2-1, 見                                                                                                    | 見出し2-2,見出し2-3,!                                                                                                    | 見出し2-4,見出し2-5                                                                                                    |
| ・見出し2-1,見                                                                                                    | !´ĹĹĹŹŢŹĹĮ見ĹĹĹŹŢŚĹ!                                                                                                    | 見近し2-4,見近し2-5                                                                                                    |
| ▲見出し2-1, 見<br>データ2-1 デ                                                                                                    | 1.出し2-2,見出し2-3,1<br>-タ2-2 データ2-3 デ                                                                                                    | 見出し2-4,見出し2-5<br>ータ2-4 データ2-5                                                                                                    |
| ▲見出し2-1, 県<br>データ2-1, デ                                                                                                    | 1出し2-2,見出し2-3,!<br>ータ2-2,データ2-3,デ                                                                                                    | 見出し2-4,見出し2-5<br>ータ2-4,データ2-5                                                                                                    |
| ▲見出し2-1, 見<br>データ2-1, デ                                                                                                    | !出し2-2,見出し2-3,!<br>- タ2-2,データ2-3,デ                                                                                                    | 見出し2-4,見出し2-5<br>ータ2-4,データ2-5                                                                                                    |
| ▲見出し2-1, 見<br>データ2-1, デ<br>データ2-1, デ<br>データ2-1, デ                                                                                                    | 出し2-2,見出し2-3,!<br>ータ2-2,データ2-3,デ<br>ータ2-2 データ2-3,デ                                                                                                    | 見出し2-4,見出し2-5<br>ータ2-4,データ2-5<br>ータ2-4 データ2-5                                                                                                    |
| ▲見出し2-1, 馬<br>データ2-1, デ・<br>データ2-1, デ・                                                                                                    | 見出し2-2,見出し2-3,1<br>ータ2-2,データ2-3,デ<br>ータ2-2,データ2-3,デ                                                                                                    | 見出し2-4,見出し2-5<br>ータ2-4,データ2-5<br>ータ2-4,データ2-5                                                                                                    |
| ▲見出し2-1,馬<br>データ2-1,デ<br>データ2-1,デ                                                                                                    | 見出し2-2,見出し2-3,!<br>ータ2-2,データ2-3,デ<br>ータ2-2,データ2-3,デ                                                                                                    | 見出し2-4,見出し2-5<br>ータ2-4,データ2-5<br>ータ2-4,データ2-5                                                                                                    |
| ▲見出し2-1,見<br>データ2-1,デ<br>データ2-1,デ<br>データ2-1,デ                                                                                                    | 出し2-2,見出し2-3,<br>ータ2-2,データ2-3,デ<br>ータ2-2,データ2-3,デ<br>ータ2-2,データ2-3,デ                                                                                           | 見出し2-4,見出し2-5<br>ータ2-4,データ2-5<br>ータ2-4,データ2-5<br>ータ2-4,データ2-5                                                                                          |
| ▲見出し2-1, 見<br>データ2-1, デ<br>データ2-1, デ<br>データ2-1, デ<br>データ2-1, デ                                                                                                    | 2出し2-2,見出し2-3,<br>ータ2-2,データ2-3,デ<br>ータ2-2,データ2-3,デ<br>ータ2-2,データ2-3,デ<br>ータ2-2,データ2-3,デ                                                                        | 見出し2-4,見出し2-5<br>ータ2-4,データ2-5<br>ータ2-4,データ2-5<br>ータ2-4,データ2-5<br>ータ2-4,データ2-5                                                                          |
| ▲見出し2-1, 見<br>データ2-1, デ<br>データ2-1, デ<br>データ2-1, デ                                                                                                    | 見出し2-2, 見出し2-3, !<br>ータ2-2, データ2-3, デ<br>ータ2-2, データ2-3, デ<br>ータ2-2, データ2-3, デ                                                                                 | 見出し2-4,見出し2-5<br>ータ2-4,データ2-5<br>ータ2-4,データ2-5<br>ータ2-4,データ2-5<br>ータ2-4,データ2-5                                                                          |
| ▲見出し2-1, 見<br>データ2-1, デ<br>データ2-1, デ<br>データ2-1, デ                                                                                                    | 9出し2-2, 見出し2-3, J<br>ータ2-2, データ2-3, デ<br>ータ2-2, データ2-3, デ<br>ータ2-2, データ2-3, デ                                                                                 | 見出し2-4, 見出し2-5<br>ータ2-4, データ2-5<br>ータ2-4, データ2-5<br>ータ2-4, データ2-5                                                                                      |
| ▲見出し2-1,見<br>データ2-1,デ<br>データ2-1,デ<br>データ2-1,デ<br>データ2-1,デ                                                                                                    | 2出し2-2,見出し2-3,<br>ータ2-2,データ2-3,デ<br>ータ2-2,データ2-3,デ<br>ータ2-2,データ2-3,デ<br>ータ2-2,データ2-3,デ                                                                        | 見出し2-4, 見出し2-5<br>ータ2-4, データ2-5<br>ータ2-4, データ2-5<br>ータ2-4, データ2-5<br>ータ2-4, データ2-5<br>ータ2-4, データ2-5                                                    |
| ▲見出し2-1, 馬<br>データ2-1,デ<br>データ2-1,デ<br>データ2-1,デ<br>データ2-1,デ                                                                                                    | 出し2-2,見出し2-3,<br>ータ2-2,データ2-3,デ<br>ータ2-2,データ2-3,デ<br>ータ2-2,データ2-3,デ<br>ータ2-2,データ2-3,デ                                                                         | 見出し2-4, 見出し2-5<br>ータ2-4, データ2-5<br>ータ2-4, データ2-5<br>ータ2-4, データ2-5<br>ータ2-4, データ2-5<br>ータ2-4, データ2-5                                                    |
| ▲見出し2-1,5<br>データ2-1,デ<br>データ2-1,デ<br>データ2-1,デ<br>データ2-1,デ                                                                                                    | 出し2-2,見出し2-3,<br>ータ2-2,データ2-3,デ<br>ータ2-2,データ2-3,デ<br>ータ2-2,データ2-3,デ<br>ータ2-2,データ2-3,デ                                                                         | 見出し2-4, 見出し2-5<br>ータ2-4, データ2-5<br>ータ2-4, データ2-5<br>ータ2-4, データ2-5<br>ータ2-4, データ2-5<br>ータ2-4, データ2-5                                                    |
| ▲見出し2-1, 県<br>データ2-1,デ<br>データ2-1,デ<br>データ2-1,デ<br>データ2-1,デ<br>データ2-1,デ                                                                                              | 出し2-2,見出し2-3,<br>ータ2-2,データ2-3,デ<br>ータ2-2,データ2-3,デ<br>ータ2-2,データ2-3,デ<br>ータ2-2,データ2-3,デ<br>ータ2-2,データ2-3,デ                                                       | 見出し2-4, 見出し2-5<br>ータ2-4, データ2-5<br>ータ2-4, データ2-5<br>ータ2-4, データ2-5<br>ータ2-4, データ2-5<br>ータ2-4, データ2-5                                                    |
| ▲見出し2-1, 見<br>データ2-1,デ<br>データ2-1,デ<br>データ2-1,デ<br>データ2-1,デ<br>データ2-1,デ                                                                                              | 出しこ2,見出し2-3,<br>ータ2-2,データ2-3,デ<br>ータ2-2,データ2-3,デ<br>ータ2-2,データ2-3,デ<br>ータ2-2,データ2-3,デ<br>ータ2-2,データ2-3,デ                                                        | 見出し2-4,見出し2-5<br>ータ2-4,データ2-5<br>ータ2-4,データ2-5<br>ータ2-4,データ2-5<br>ータ2-4,データ2-5<br>ータ2-4,データ2-5<br>ータ2-4,データ2-5                                          |
| ◆見出し2-1, 見<br>データ2-1, デ<br>データ2-1, デ<br>データ2-1, デ<br>データ2-1, デ<br>データ2-1, デ<br>デ<br>データ2-1, デ                                                                       | 出し2-2,見山し2-3,<br>ータ2-2,データ2-3,デ<br>ータ2-2,データ2-3,デ<br>ータ2-2,データ2-3,デ<br>ータ2-2,データ2-3,デ<br>ータ2-2,データ2-3,デ                                                       | 見出し2-4, 見出し2-5<br>ータ2-4, データ2-5<br>ータ2-4, データ2-5<br>ータ2-4, データ2-5<br>ータ2-4, データ2-5<br>ータ2-4, データ2-5<br>ータ2-4, データ2-5                                   |
| 、見出し2-1, 見<br>データ2-1, デ<br>データ2-1, デ<br>データ2-1, デ<br>データ2-1, デ<br>データ2-1, デ<br>データ2-1, デ<br>データ2-1, デ                                                               | 出し2-2, 見出し2-3,<br>ータ2-2, データ2-3, デ<br>ータ2-2, データ2-3, デ<br>ータ2-2, データ2-3, デ<br>ータ2-2, データ2-3, デ<br>ータ2-2, データ2-3, デ<br>ータ2-2, データ2-3, デ                        | 見出し2-4, 見出し2-5<br>ータ2-4, データ2-5<br>ータ2-4, データ2-5<br>ータ2-4, データ2-5<br>ータ2-4, データ2-5<br>ータ2-4, データ2-5<br>ータ2-4, データ2-5                                   |
| 、見出し2-1,見<br>データ2-1,デ<br>データ2-1,デ<br>データ2-1,デ<br>データ2-1,デ<br>データ2-1,デ<br>データ2-1,デ                                                                                   | 出し之之,見出し之ぶ,<br>ータ2-2,データ2-3,デ<br>ータ2-2,データ2-3,デ<br>ータ2-2,データ2-3,デ<br>ータ2-2,データ2-3,デ<br>ータ2-2,データ2-3,デ<br>ータ2-2,データ2-3,デ                                       | 見出し2-4, 見出し2-5<br>ータ2-4,データ2-5<br>ータ2-4,データ2-5<br>ータ2-4,データ2-5<br>ータ2-4,データ2-5<br>ータ2-4,データ2-5<br>ータ2-4,データ2-5                                         |
| ▲デデデータ2-1,デ<br>データ2-1,デ<br>デーータ2-1,デ<br>デーータ2-1,デ<br>デ<br>データ2-1,デ<br>デ<br>デ<br>デ<br>ータ2-1,デ                                                                        | 出し之之,見出し之3,<br>ータ2-2,データ2-3,デ<br>ータ2-2,データ2-3,デ<br>ータ2-2,データ2-3,デ<br>ータ2-2,データ2-3,デ<br>ータ2-2,データ2-3,デ<br>ータ2-2,データ2-3,デ                                       | 見出し2-4, 見出し2-5<br>ータ2-4,データ2-5<br>ータ2-4,データ2-5<br>ータ2-4,データ2-5<br>ータ2-4,データ2-5<br>ータ2-4,データ2-5<br>ータ2-4,データ2-5<br>ータ2-4,データ2-5                         |
| <ul> <li>         ・<br/>・<br/>・</li></ul>                                                                                                    | 出し2-2,見出し2-3,<br>ータ2-2,データ2-3,デ<br>ータ2-2,データ2-3,デ<br>ータ2-2,データ2-3,デ<br>ータ2-2,データ2-3,デ<br>ータ2-2,データ2-3,デ<br>ータ2-2,データ2-3,デ<br>ータ2-2,データ2-3,デ                   | 見出し2-4, 見出し2-5<br>ータ2-4, データ2-5<br>ータ2-4, データ2-5<br>ータ2-4, データ2-5<br>ータ2-4, データ2-5<br>ータ2-4, データ2-5<br>ータ2-4, データ2-5<br>ータ2-4, データ2-5                  |
| ★デデデデータ2-1,デ<br>デデータ22-1,デ<br>デデーータ22-1,デ<br>デデータ22-1,デ<br>デ<br>データ22-1,デ<br>デ<br>デ<br>デ<br>デ<br>デ<br>デ<br>デ<br>デ<br>デ<br>デ<br>デ<br>デ<br>デ<br>デ<br>デ<br>デ<br>デ<br>デ | 出し2-2,見出し2-3,<br>ータ2-2,データ2-3,デ<br>ータ2-2,データ2-3,デ<br>ータ2-2,データ2-3,デ<br>ータ2-2,データ2-3,デ<br>ータ2-2,データ2-3,デ<br>ータ2-2,データ2-3,デ<br>ータ2-2,データ2-3,デ                   | 見出し2-4, 見出し2-5<br>ータ2-4, データ2-5<br>ータ2-4, データ2-5<br>ータ2-4, データ2-5<br>ータ2-4, データ2-5<br>ータ2-4, データ2-5<br>ータ2-4, データ2-5<br>ータ2-4, データ2-5                  |
| ★デデデデデデデデデデデデデデデデデデデデデデデデデデデデデデデデデデデデ                                                                                                    | 出し之2,見出し2-3,<br>ータ2-2,データ2-3,デ<br>ータ2-2,データ2-3,デ<br>ータ2-2,データ2-3,デ<br>ータ2-2,データ2-3,デ<br>ータ2-2,データ2-3,デ<br>ータ2-2,データ2-3,デ<br>ータ2-2,データ2-3,デ                    | 見出し2-4, 見出し2-5<br>ータ2-4,データ2-5<br>ータ2-4,データ2-5<br>ータ2-4,データ2-5<br>ータ2-4,データ2-5<br>ータ2-4,データ2-5<br>ータ2-4,データ2-5<br>ータ2-4,データ2-5<br>ータ2-4,データ2-5         |
| ★デデデデデデデデデデデデデデデデデデデデデデデデデデデデデデデデデデデデ                                                                                                    | 出し之2,見出し2-3,<br>ータ2-2,データ2-3,デ<br>ータ2-2,データ2-3,デ<br>ータ2-2,データ2-3,デ<br>ータ2-2,データ2-3,デ<br>ータ2-2,データ2-3,デ<br>ータ2-2,データ2-3,デ<br>ータ2-2,データ2-3,<br>ータ2-2,データ2-3,    | 見出し2-4, 見出し2-5<br>ータ2-4,データ2-5<br>ータ2-4,データ2-5<br>ータ2-4,データ2-5<br>ータ2-4,データ2-5<br>ータ2-4,データ2-5<br>ータ2-4,データ2-5<br>ータ2-4,データ2-5<br>ータ2-4,データ2-5         |
| <ul> <li>         ・<br/>・<br/>・</li></ul>                                                                                                    | 出し2-2,見出し2-3,<br>ータ2-2,データ2-3,デ<br>ータ2-2,データ2-3,デ<br>ータ2-2,データ2-3,デ<br>ータ2-2,データ2-3,デ<br>ータ2-2,データ2-3,デ<br>ータ2-2,データ2-3,デ<br>ータ2-2,データ2-3,デ<br>ータ2-2,データ2-3,デ | 見出し2-4, 見出し2-5<br>ータ2-4, データ2-5<br>ータ2-4, データ2-5<br>ータ2-4, データ2-5<br>ータ2-4, データ2-5<br>ータ2-4, データ2-5<br>ータ2-4, データ2-5<br>ータ2-4, データ2-5<br>ータ2-4, データ2-5 |

#### <u>図:出力結果(1ページ目)</u>

| 見出し1-1 | ▼ 見出し1-2 | ▼ 見出し1-3 | ▼ 見出し1-4 | ▼ 見出し1-5 | - |
|--------|----------|----------|----------|----------|---|
| データ1-1 | データ1-2   | データ1-3   | データ1-4   | データ1-5   |   |
| データ1-1 | データ1-2   | データ1-3   | データ1-4   | データ1-5   |   |
| データ1-1 | データ1-2   | データ1-3   | データ1-4   | データ1-5   |   |
| データ1-1 | データ1-2   | データ1-3   | データ1-4   | データ1-5   |   |
| データ1-1 | データ1-2   | データ1-3   | データ1-4   | データ1-5   |   |
| データ1-1 | データ1-2   | データ1-3   | データ1-4   | データ1-5   |   |
| データ1-1 | データ1-2   | データ1-3   | データ1-4   | データ1-5   |   |
| データ1-1 | データ1-2   | データ1-3   | データ1-4   | データ1-5   |   |

#### 図:出力結果(2ページ目)

| 見出し2-1 | ▼ 見出し2-2 | ▼ 見出し2-3 | ▼ 見出し2-4 | ▼ 見出し2-5 | - |
|--------|----------|----------|----------|----------|---|
| データ2-1 | データ2-2   | データ2-3   | データ2-4   | データ2-5   |   |
| データ2-1 | データ2-2   | データ2-3   | データ2-4   | データ2-5   |   |
| データ2-1 | データ2-2   | データ2-3   | データ2-4   | データ2-5   |   |
| データ2-1 | データ2-2   | データ2-3   | データ2-4   | データ2-5   |   |
| データ2-1 | データ2-2   | データ2-3   | データ2-4   | データ2-5   |   |
| データ2-1 | データ2-2   | データ2-3   | データ2-4   | データ2-5   |   |
| データ2-1 | データ2-2   | データ2-3   | データ2-4   | データ2-5   |   |

## 3-2. マルチフォーム

Expage 用の資源ファイルにおいても、フォームファイルタイプの資源ファイルと同様にマル チフォームを設定することができます。

マルチフォームの詳細は、「3.5: 改ページとフォームの切り替え」の「マルチフォーム」をご 覧ください。

なお、Expageの場合、マルチフォームとして設定できるシートは同一Excelファイル内に定義されたものに限ります。

以下に、マルチフォーム(シングルデータ)による Expage 用資源ファイルの作成手順を説明 します。

(完成版の資源ファイルは、"帳票資源フォルダ¥sample¥15\_Excel帳票"に保存されています。)

Excel 出力設定

## ① Excel テンプレートの確認

マルチフォームとして利用する2つのシートを定義した、Excelファイル ″ 帳票資源フォルダ ¥tut¥expage¥form¥008\_list\_fix.xlsx"をExcel テンプレートとして使用します。

#### 図:1つ目のフォームに利用するシート「008\_list\_fix\_表紙」

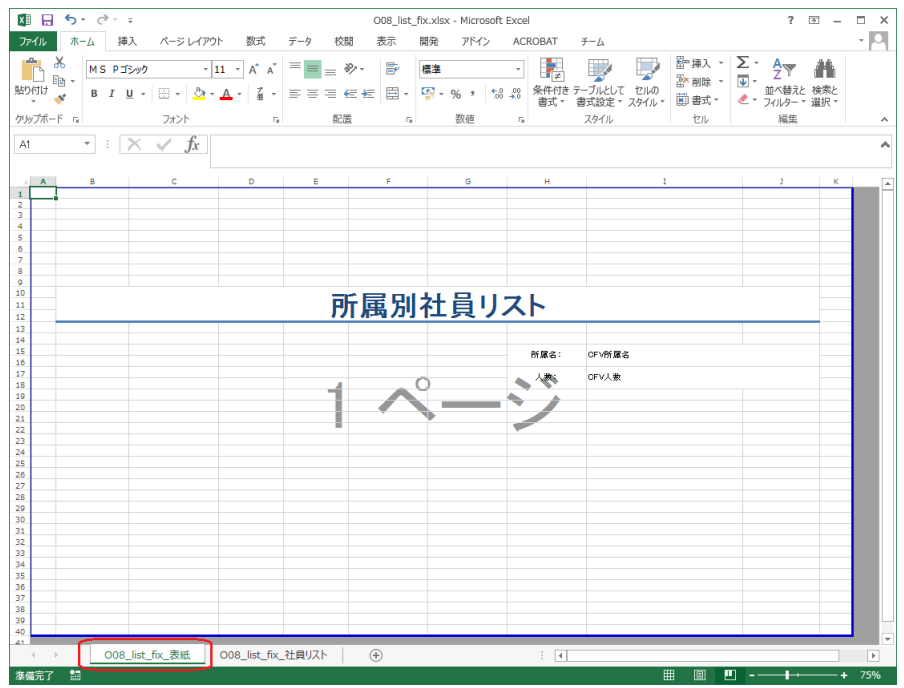

#### 図:2つ目のフォームに利用するシート「008\_list\_fix\_社員リスト」

| XB .   | <b>5</b> • ?•   | ÷                                |              |            | O08_list_fix | .xlsx - Microsoft    | Excel   |                            |                          | ? 📧                 | - □            |
|--------|-----------------|----------------------------------|--------------|------------|--------------|----------------------|---------|----------------------------|--------------------------|---------------------|----------------|
| ファイル   | ホーム 挿           | 入 ページレイアウ                        | ト 数式         | データ 校開     | 11 表示 開      | 発 アドイン               | ACROBAT | ₹−Ŀ                        |                          |                     | -              |
| 影り付け   | K MSP⊐<br>™ B I | ©≫⊅ • <br>⊔ •   ⊞ •   <u>⊘</u> • | 11 · A A A   |            | »· ₽ .       | <b>≣≇</b><br>∳-% * ‰ | ▼       | ーブルとして セルの<br>気設定 × スタイル × | 計挿入 ▼<br>● 削除 ▼<br>前書式 ▼ | <ul> <li></li></ul> | ●<br>教と<br>R * |
| クリップボ・ | -F G            | フォント                             | 5            | 記録         | 5            | 数値                   | 5       | スタイル                       | セル                       | 編集                  |                |
| A1     | •               | $\times \checkmark f_x$          |              |            |              |                      |         |                            |                          |                     |                |
| A 1    | в               | с                                | D            | E          | F            | G                    | н       | I                          |                          | J                   | к              |
| 2 3    | 社員リスト           |                                  |              |            |              |                      |         |                            |                          | OFVページ番号            |                |
| 4<br>5 | 社員番号            | 名前                               | 所屬           | 後職         | 入社年月日        | 生年月日                 | 郵便番号    | 住所                         |                          | <b>委託番号</b>         |                |
| 6      | XXX             | XXX                              | XXX          | XXX        | XXX          | XXX                  | XXX     | XXX                        |                          | XXX                 |                |
| 7      | XXX             | XXX                              | XXX          | XXX        | XXX          | XXX                  | XXX     | XXX                        |                          | XXX                 |                |
| 8      | XXX             | XXX                              | XXX          | XXX        | XXX          | XXX                  | XXX     | XXX                        |                          | XXX                 | _              |
| 9      | XXX             | XXX                              | XXX<br>XXX   | XXX<br>XXX | XXX<br>XXX   | XXX<br>XXX           | ***     | XXX<br>XXX                 |                          | XX                  |                |
| 10     | XXX             | XXX                              | XXX          | XXX        | 200          | XXX                  | XXX     | XXX                        |                          | xxx                 |                |
| 12     | XXX             | XXX                              | XXX          | XXX        | XXX          | XXX                  | XXX     | XXX                        |                          | XXX                 |                |
| 13     | XXX             | XXX                              | XXX          | XXX        | XXX          | XXX                  | XXX     | XXX                        |                          | XXX                 |                |
| 14     | XXX             | XXX                              | XXX          | XXX        | XXX          | XXX                  | XXX     | XXX                        |                          | XXX                 |                |
| 15     | XXX             | XXX                              | XXX          | XXX        | XXX          | XXX                  | XXX     | XXX                        |                          | XXX                 | _              |
| 16     | XXX             | XXX                              | XXX          | XXX        | XXX          | XXX                  | XXX     | XXX                        |                          | XXX                 | _              |
| 17     | XXX             | XXX                              | XXX<br>XXX   | XXX -      | ××× C        | XXX<br>XXX           |         | XXX<br>XXX                 |                          | XX                  |                |
| 18     | XXX             | XXX                              | XXX          | XXX -      | XXX          | XXX                  | XXX.    | XXX                        |                          | xxx                 |                |
| 20     | XXX             | XXX                              | XXX          | XXX        | XXX          | XXX                  | XXX     | XXX                        |                          | XXX                 |                |
| 21     | XXX             | XXX                              | XXX          | XXX        | XXX          | XXX                  | XXX     | XXX                        |                          | XXX                 |                |
| 22     | XXX             | XXX                              | XXX          | XXX        | XXX          | XXX                  | XXX     | XXX                        |                          | XXX                 |                |
| 23     | XXX             | XXX                              | XXX          | XXX        | XXX          | XXX                  | XXX     | XXX                        |                          | XXX                 |                |
| 24     | XXX             | XXX                              | XXX          | XXX        | XXX          | XXX                  | XXX     | XXX                        |                          | XXX                 | _              |
| 25     | XXX             | XXX                              | XXX          | XXX        | XXX          | XXX<br>XXX           | ×××     | XXX                        |                          | XXX                 |                |
| 20     | XXX             | XXX                              | XXX          | XXX        | XXX          | XXX                  | XXX     | XXX                        |                          | XXX                 |                |
| 28     | XXX             | XXX                              | XXX          | XXX        | XXX          | XXX                  | XXX     | XXX                        |                          | XXX                 |                |
| 29     | XXX             | XXX                              | XXX          | XXX        | XXX          | XXX                  | XXX     | XXX                        |                          | XXX                 |                |
| 30     | XXX             | XXX                              | XXX          | XXX        | XXX          | XXX                  | XXX     | XXX                        |                          | XXX                 |                |
| 31     | XXX             | XXX                              | XXX          | XXX        | XXX          | XXX                  | XXX     | XXX                        |                          | XXX                 |                |
| 32     | XXX             | XXX                              | XXX          | XXX        | XXX          | XXX                  | XXX     | XXX                        |                          | XXX                 |                |
| 33     | 1000            | XXX                              | XXX          | XXX        | XXX<br>XXX   | ×××                  | 200     | XXX                        |                          | XXX                 |                |
| 35     | XXX             | XXX                              | XXX          | XXX        | XXX          | XXX                  | XXX     | XXX                        |                          | XXX                 |                |
| 36     | XXX             | xxx                              | xxx          | xxx        | XXX          | XXX                  | XXX     | XXX                        |                          | XXX                 |                |
| 37     | XXX             | XXX                              | XXX          | XXX        | XXX          | XXX                  | XXX     | XXX                        |                          | XXX                 |                |
| 38     | XXX             | XXX                              | XXX          | XXX        | XXX          | XXX                  | XXX     | XXX                        |                          | XXX                 |                |
| 39     |                 |                                  |              |            |              |                      |         |                            |                          |                     |                |
| 40     |                 | -                                |              | -          |              |                      |         |                            | _                        |                     |                |
| -      | > 008           | _list_fix_表紙                     | 008_list_fix | 社員リスト      | +            |                      | : •     |                            |                          |                     |                |
| 準備完了   | 7 🔠             |                                  |              |            |              |                      |         |                            | <b>a</b>                 | ·                   | + 759          |

②資源ファイルの新規作成

シングルフォームの帳票と同様に、シート「008\_list\_fix\_表紙」をテンプレートに指定して 資源ファイルを作成します。

③1つ目のユニットのマッピング

データファイル 008\_list\_fix\_cover.csv を使用して変数をマッピングします。

図:シート「008\_list\_fix\_表紙」のマッピング

| 媗 Data                 | mapīī 🕯        | 9 - CSV - [ | O08_list_fix      | .dmp]   |                              |              |     |       |       |    |
|------------------------|----------------|-------------|-------------------|---------|------------------------------|--------------|-----|-------|-------|----|
| 77 <b>1⊮(<u>F</u>)</b> | 編集( <u>E</u> ) | 表示(⊻)       | オブ ション( <u>C</u>  | ) ウインドウ | ( <u>W)</u> ∿⊮7 <sup>*</sup> | ( <u>H</u> ) |     |       |       |    |
| 🗎 🖻                    | 8              | 🖨 🖪         | 🖾   📩             | × 🖌     | 💷 📅 🤉                        | ~            | 本体  | - 📰 Σ | 🗟 🖪   | ?  |
| 変数名                    |                | 種別          | 属性                |         | 行                            | 項目番号         | 行数  | 項目数   | ヘッダ出力 | 範囲 |
| 所属名                    |                | 7キスト        |                   |         | 2                            | 1 😫          | 1 📫 | 1 📫   |       |    |
| 変数名                    |                | 008         | list_fix_<br>azət | 5.9     |                              |              |     |       |       |    |
| <b>B</b> 所属名           | 3              | ap 1        | 27/14             | 00      |                              |              |     |       |       |    |
| ₿ 人数                   |                |             |                   |         |                              |              |     |       |       |    |
|                        |                |             |                   |         |                              |              |     |       |       |    |
|                        |                |             |                   |         |                              |              |     |       |       |    |
|                        |                |             |                   |         |                              |              |     |       |       |    |

④ジョブユニットの追加

マネージャの[ジョブユニット作成]ボタンをクリックします。 [ジョブユニットの作成]ダイアログが起動しますので、[マルチフォーム]を選択し、シー ト「008\_list\_fix\_社員リスト」を選択します。

図:ジョブユニットの作成ダイアログ

| ジョブュニットの作成 ×                                                                                                    |
|----------------------------------------------------------------------------------------------------|
| ● <b>₹</b> ルヂフォーム                                                                                                    |
| ジョフ・ユニット(Excelのシートとテータマッフファイル)を追加<br>し、マルチフォームを作成します。                                                                                              |
| Excel771/1: 008_list_fixxlsx                                                                                                    |
| シート名: 008_list_fix_社員リスト →                                                                                                    |
| データマップファイル名: 008_list_fix_02                                                                                                    |
| ○マルチテ <sup>s</sup> -☆y-ス<br>ジョブュニーットこテ <sup>s</sup> -☆マっつァイルを追加し、複合表・<br>マルチテ <sup>s</sup> -ダノースを作成します。<br>ID: 002 ~<br>テ <sup>s</sup> -☆マッフウァイル名: |
| ОК <del>1</del> +у/2/                                                                                                    |

⑤2つ目のユニットのマッピング

データファイル 008\_list\_fix\_member.csv を使用して変数をマッピングします。

<u>図:シート「008\_list\_fix\_社員リスト」のマッピング</u>

| DatamapI7                             | 49 - CSV - [O08_lis | st_fix_02.dmp]                           |                  |           |                  |            |          |                                             | - C    | ı × |   |
|---------------------------------------|---------------------|------------------------------------------|------------------|-----------|------------------|------------|----------|---------------------------------------------|--------|-----|---|
| 77fM(E) 編集(E)                         | ) 表示(V) オブシ         | ョン(O) ウインド ウ(W                           | ∿⊮7 ( <u>H</u> ) |           |                  |            |          |                                             |        |     |   |
| 🖹 🖬 🖬 🖆                               | i 🖨 🖪 🖾             | 🕹 🗙 🖌 🔲                                  | 9                | ~ 本体      | - III Σ III      | 1          |          |                                             |        |     |   |
| 変数名                                   | 種別                  | 衛性 行                                     | 項目者              | 持 行数      | 項目数 ヘッシ          | 出力範囲 集     | + 重複表示   |                                             |        |     |   |
| ページ番号                                 |                     | 2                                        | <b>‡</b> 1       | \$1       | <b>‡</b> 1     ‡ |            | 表示       | ~                                           |        |     |   |
| · · · · · · · · · · · · · · · · · · · | 008 list f          | 'ix                                      |                  |           |                  |            |          |                                             |        |     | - |
| 2,014                                 |                     |                                          |                  |           |                  |            |          |                                             |        |     |   |
| B ページ番号                               | A1046001            | 「「「「「「「」」 「「」」 「「」」 「」 「」 「」 「」 「」 「」 「」 | 第130話            | 代表現論的     | 19/1/4/1         | 1951/10/2  | 115-0027 | 東京都江東区上03-3725-1140                         |        | _   |   |
| ■ 社員リスト                               | A1046002            | 八池 信学                                    | 第 1 30 51        | 市19月21年12 | 1971/4/1         | 1951/0/17  | 192-00/9 | 東京都田田公園05-3300-0838                         |        | _   |   |
| _                                     | A1046003            | 洲卷 雅義                                    | 第132社            | 105座行     | 1971/8/1         | 1952/11/1  | 154-0075 | 南京都帶島区100-3608-3189                         |        |     |   |
|                                       | A1046011            | 康渡 篤                                     | 第1次元             | 取締役       | 1971/12/10       | 1952/2/23  | 145-0067 | 東京都續馬区岩03-3903-0663                         |        |     |   |
|                                       | A1047002            | 山田 竜童                                    | 第1次元             | 部長        | 1972/4/1         | 1952/8/3   | 157-0018 | 東京都北区書羽03-3430-1506                         |        |     |   |
|                                       | A1047004            | 山口正弘                                     | 第1次元             | 部長        | 1972/4/1         | 1952/12/31 | 114-0092 | 東京都板橋区成03-3444-6656                         |        |     |   |
|                                       | A1047006            | 山形 俊二                                    | 第1次法             | 部長        | 1972/7/22        | 1953/6/20  | 154-0060 | 東京都渋谷区竹03-3844-4588                         |        |     |   |
|                                       | A1048001            | 三輪努                                      | 第1次站             |           | 1973/4/1         | 1953/12/24 | 146-0025 | 東京都港区黄金03-3257-7232                         |        | _   | - |
|                                       | A1048005            | 二不 勝                                     | 第13/75           | 部長        | 1973/4/1         | 1953/8/10  | 102-0000 | 東京都新福区方03-3218-8482                         |        | _   |   |
|                                       | A1048006            | 二七 央雄 総                                  | 第132日            | 部長        | 1972/6/1         | 1954/9/5   | 115-0040 | 東京都中代田区08-3401-1633                         |        |     |   |
|                                       | A1048008            | 松井 菊江                                    | 第1次社             | 副館馬       | 1973/11/20       | 1954/10/12 | 130-0077 | ★小都台東区1803 3474 6056                        |        |     |   |
|                                       | A1049002            | 斎藤 伊代                                    | 第1333            | 3,3319    | 1974/4/1         | 1954/10/25 | 150-0018 | 東京都募新区4003-3701-0304                        |        | _   |   |
|                                       | A1049003            | 佐藤 登                                     | 第1次元             | 副部長       | 1974/4/1         | 1954/8/23  | 133-0086 | 東京都大田区浦03-3947-0730                         |        |     |   |
|                                       | A1050004            | 佐々木 真理                                   | 奈第1 汎礼           | 夏郎長       | 1975/4/1         | 1955/12/11 | 168-0042 | 東京都墨田区吾03-3579-8332                         |        |     |   |
|                                       | A1051003            | 根岸 利明                                    | 第1汎法             | 夏節長       | 1983/5/3         | 1961/11/2  | 171-0081 | 東京都杉並区阿03-3046-1947                         |        |     |   |
|                                       | A1051011            | 今西 光晴                                    | 第1次法             | 予定に       | 1982/5/20        | 1961/5/2   | 186-0051 | 東京都中對区親03-3771-0063                         |        |     |   |
|                                       | A1051012            | 「夏茶 刀」                                   | 第19876           | 副部長       | 1985/5/2         | 1962/8/7   | 128-0025 | 東京都定立区町03-3864-4128                         |        | _   |   |
|                                       | A1052008            | 南原 出夫<br>宮孫 まけど                          | 第19876           | 課長        | 1987/5/2         | 1962/12/1  | 136-0068 | 東京都元川区町03-3468-1344                         |        | _   |   |
|                                       | A1052012            | 超木 羊舗                                    | 第132社            | IEE.      | 1985/5/26        | 1962/7/12  | 199-0068 | 東京都品川区由82-3170-9988                         |        |     |   |
|                                       | A1052015            | 高橋 健介                                    | 第1次法             | 課長        | 1989/5/7         | 1962/12/31 | 148-0054 | 東京都日黒区月03-3526-9541                         |        |     |   |
|                                       | A1052017            | 荒牧 久美                                    | 子第1次元            | 課長        | 1990/5/27        | 1963/4/30  | 122-0031 | 東京都武蘭野市03-3846-4298                         |        |     |   |
|                                       | A1052019            | 江崎 辰則                                    | 第1汎法             | 課長        | 1990/5/31        | 1963/11/4  | 134-0078 | 東京都三鷹市中03-3499-8012                         |        |     |   |
|                                       | A1053001            | 五十嵐 克也                                   | 第1汎社             | 課長        | 1990/5/2         | 1963/8/1   | 169-0091 | 東京都多摩市1-03-3887-7129                        |        |     |   |
|                                       | A1053002            | 小池 洋士                                    | 第1次社             | 課長        | 1990/5/18        | 1964/3/10  | 142-0047 | 東京都出對市資03-3554-0062                         |        |     |   |
|                                       | A1053004            |                                          | 第1次店             | 米技        | 1990/5/12        | 1964/2/5   | 162-0021 | 東京都出土市/-03-3518-6414                        |        | _   |   |
|                                       | A1053007            | 来出 学日子                                   | · 第19876         | 課長        | 1991/5/16        | 1964/11/12 | 121-0080 | 東京都古代田/-08-33/4-1830<br>東京都川工ス末00-0050-0000 |        |     |   |
|                                       | A1053003            | 橋木 帝一郎                                   | 第 1 32 3         | 125       | 1991/5/14        | 1964/6/3   | 137-0083 | 東京和原生丁1103-3353-0306<br>東京和原生市南03-3565-7974 |        |     | v |
| <                                     | > <                 |                                          |                  |           |                  |            |          |                                             |        | >   |   |
| レディ                                   | ,                   |                                          |                  |           |                  |            |          | 現在位置 < 行:22 項目番号:11 >                       | 変数総数:2 | NUM |   |

### ⑥実行確認

データファイル 008\_list\_fix.csv を選択して、ランタイム実行ダイアログを起動します。[実行ランタイム]の[Expage]を選択して、[プレビュー]ボタンをクリックすると、入力データ3ページ分(3つのシート)を含んだ Excel ファイルが出力されます。

図:出力結果(1シート目)

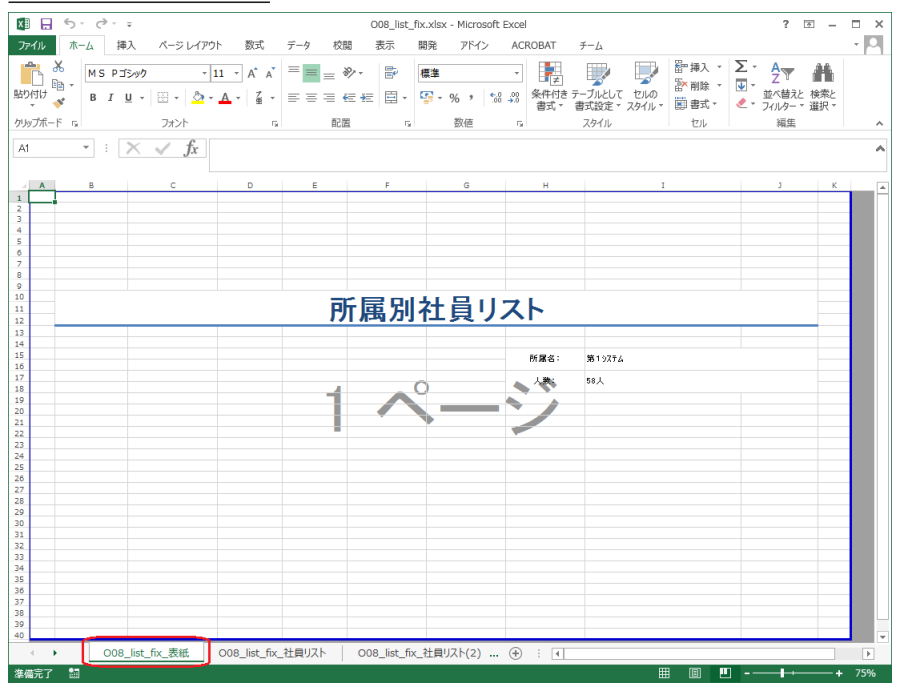

|   | X MCD    | dia anti-               | 11 - 4 - 4          | = = 3        | o. 📼       | ( <b>2</b> :4 |                 | 1111 1111 1111 1111 1111 1111       | Σ·Α_                           | 4   |
|---|----------|-------------------------|---------------------|--------------|------------|---------------|-----------------|-------------------------------------|--------------------------------|-----|
|   | B - B /  | <br>                    | A Z Z Z             |              |            | ₩             | 「戸<br>2_00 条件付き | テーブルとして セルの 一部 削除 -                 | ■ Z <sup>1</sup> ■<br>並べ替えと 検邦 | 観察と |
|   | * .      |                         | 📥 .   🕱 .           |              |            | = 70 - 10     | / 40 書式 -       | 書式設定 * スタイル * 🗐 書式 *                | < * フィルター * 選抜                 | R - |
|   | -F 5     | フォント                    | 5                   | 自己證          | 9 G        | 数値            | G.              | スタイル セル                             | 編集                             |     |
|   | * :      | $\times \checkmark f_x$ |                     |              |            |               |                 |                                     |                                |     |
|   | в        | с                       | D                   | E            | F          | G             | н               | I                                   | ť                              | к   |
| _ |          |                         |                     |              |            |               |                 |                                     |                                |     |
|   | 社員リスト    |                         |                     |              |            |               |                 |                                     | - 1ページ -                       |     |
|   | 计员希号     | 名前                      | 所属                  | 冷跳           | 入計年月日      | 生年月日          | 報復希号            | 住所                                  | <b>银送番号</b>                    |     |
|   | A1046001 | 候票 一郎                   | 第1ッステム              | 代表取締役        | 1971/4/1   | 1951/10/2     | 115-0027        | 東京都江東区上砂2-3-48                      | 03-3725-1140                   |     |
|   | A1046002 | 大池 信幸                   | 第19274              | 常務取締役        | 1974/4/1   | 1951/3/30     | 159-0021        | 東京都江戸川区松木5-12-77                    | 03-3300-0899                   |     |
|   | A1046005 | 小山 徹也                   | 第19274              | 専務取締役        | 1971/4/1   | 1951/8/17     | 193-0049        | 東京都世田谷区桜下水5-28-12                   | 03-3028-5684                   |     |
|   | A1046009 | 洲善 雅琬                   | 第19274              | 取締役          | 1971/8/1   | 1952/11/1     | 154-0075        | 東京都臺島区短崎8-6-94                      | 03-3608-3189                   |     |
|   | A1046011 | ▲波 就                    | 第1システム              | 取締役          | 1971/12/10 | 1952/2/23     | 145-0067        | 東京都建馬区岩神井台9-12-25                   | 03-3903-0663                   |     |
|   | A1047002 | 山田電堂                    | 第1929ム              | <b>部</b> 長   | 1972/4/1   | 1952/8/3      | 157-0018        | 東京都北区春羽台1-30-1                      | 03-3430-1506                   |     |
|   | A1047004 | 山口正弘                    | 第1927ム              | 部長<br># E    | 1972/4/1   | 1952/12/31    | 114-0092        | 東京都板楠区成潮2-13-10                     | 03-3444-6656                   |     |
|   | A1047006 | 山形役二                    | 3619X74             | 都長           | 1972/7/22  | 1953/6/20     | 154-0060        | 東京都波浴区行城5-25-61                     | 03-3844-4588                   |     |
|   | A1048001 | 二和 29                   | 38192757            | 2012<br>2012 | 1973/4/1   | 1953/12/24    | 146-0025        | 東京都道区東亜百3-17-38<br>東京都新安区五十町0-08-46 | 03-3257-7232                   |     |
|   | A1048005 | 二小 18                   | 36127324            | 1972<br>1972 | 1973/4/1   | 1954 (4/20    | 193-0094        | 東京観手役田区新川橋6-20-42                   | 03-3210-0402                   |     |
|   | A1048007 | 二七 天神<br>総士 准           | 第19797 A            | #1.5.        | 1973/6/1   | 1954/9/5      | 115-0040        | 東京報会車区表下7-6-70                      | 03-3474-5538                   |     |
|   | A1048008 | 桜井 勘江                   | 第1977人              | 副就長          | 1973/11/20 | 1354/10/12    | 430-6077        | 東京都文章区小石山2-18-77                    | 03-3547-5352                   |     |
|   | A1049002 | 斎藤 伊代                   | 第19774              | 副部長          | 1974/4/1   | 1954/10/25    | 150-0019        | 東京都苗師区網町9-12-58                     | 03-3701-0304                   |     |
|   | A1049003 | 佐森 登                    | 第1システム              | 副部長          | 1974/4/1   | 1954/8/23     | 133-0086        | 東京都大田区浦田7-29-99                     | 03-3947-0730                   |     |
|   | A1050004 | 佐々木 真理奈                 | 第19274              | 副部長          | 1975/4/1   | 1955/12/11    | 168-0042        | 東京都墨田区吾妻山5-5-59                     | 03-3579-8332                   |     |
|   | A1051003 | 根岸 利明                   | 第19274              | 회황준 📕        | 1983/5/3   | 1961/11/2     | 171-0081        | 東京都杉並区阿佐谷西6-17-11                   | 03-3046-1947                   |     |
|   | A1051011 | 今西 光晴                   | 第1927ム              | 副部長          | 1982/5/20  | 1961/5/2      | 186-0051        | 東京都中野区親井4-4-85                      | 03-3771-0063                   |     |
|   | A1051012 | 高木 力                    | 第1システム              | 副書長          | 1985/5/2   | 1952/8/7      | 128-0025        | 東京都足立区村田8-26-95                     | 03-3864-4128                   |     |
|   | A1052009 | 高原 由美                   | 第19274              | 課長           | 1987/5/2   | 1962/12/1     | 136-0068        | 東京都荒川区町柱2-32-21                     | 03-3458-1944                   |     |
|   | A1052011 | 商価 よりや                  | 3619394             | #12<br>10 E  | 1988/5/26  | 1962/12/23    | 138-0089        | 果京都中央区日島1-12-90<br> 東京都日山区古井9-2-50  | U3-3/84-1419                   |     |
|   | A1052012 | 何今 天橋<br>宮城 株公          | 2012/25/24          | 建設           | 1985/5/25  | 1962/7/13     | 149-0054        | 東京都高川区中开3-6-58<br>東京報日東区日表太町3-6-7   | 03-3170-3388                   |     |
|   | A1052017 | Pend 2011<br>登) ク学子     | DOI 2777A<br>第1977A | an 12        | 1990/5/27  | 1963/4/30     | 122-0031        | ホホビ日本に日本年町1-2-7                     | 03-3846-4298                   |     |
|   | A1052019 | 江塘 原則                   | 第19274              | 12.5         | 1990/5/31  | 1963/11/4     | 134-0078        | 東京部三廣市中達金4-23-51                    | 03-3499-8012                   |     |
|   | A1053001 | 五十嵐 克也                  | 第19274              | 課長           | 1990/5/2   | 1953/8/1      | 169-0091        | 東京部多座市1-11-46                       | 03-3887-7129                   |     |
|   | A1053002 | 小池 洋一                   | 第19274              | 課長           | 1990/5/18  | 1964/3/10     | 142-0047        | 東京都日野市盆田2-31-10                     | 03-3554-0062                   |     |
|   | A1053004 | 古川 雅毓                   | 第19ステム              | 課長           | 1990/5/12  | 1964/2/5      | 162-0021        | 東京都拍工市7-3-49                        | 03-3518-6414                   |     |
|   | A1053007 | 東田 今日子                  | 第19ステム              | 課長           | 1991/5/16  | 1964/11/12    | 121-0080        | 東京都青桃市7-17-18                       | 03-3374-1830                   |     |
|   | A1053009 | 桐山 良治                   | 第19274              | 課長           | 1991/5/30  | 1964/10/21    | 161-0086        | 東京都八王子市小和田町9-16-40                  | 03-3953-0986                   |     |
|   | A1053010 | 橋本 竜一郎                  | 第19274              | 課長           | 1991/5/14  | 1964/6/3      | 137-0083        | 東京都福生市南田園4-25-62                    | 03-3565-7974                   |     |
|   | A1053011 | 山田良美                    | 第19274              | 課長           | 1992/5/5   | 1965/1/11     | 141-0074        | 東京都武蔵村里市5-23-81                     | 03-3285-0196                   |     |
|   | A1053013 | 稿本 一郎                   | 3619774             | 課長           | 1992/5/14  | 1971/10/5     | 132-0046        | 東京都府中市2-26-22                       | 03-3643-2790                   |     |
|   |          | -                       | -                   |              |            |               |                 |                                     |                                |     |

図:出力結果(2シート目)

図:出力結果(3シート目)

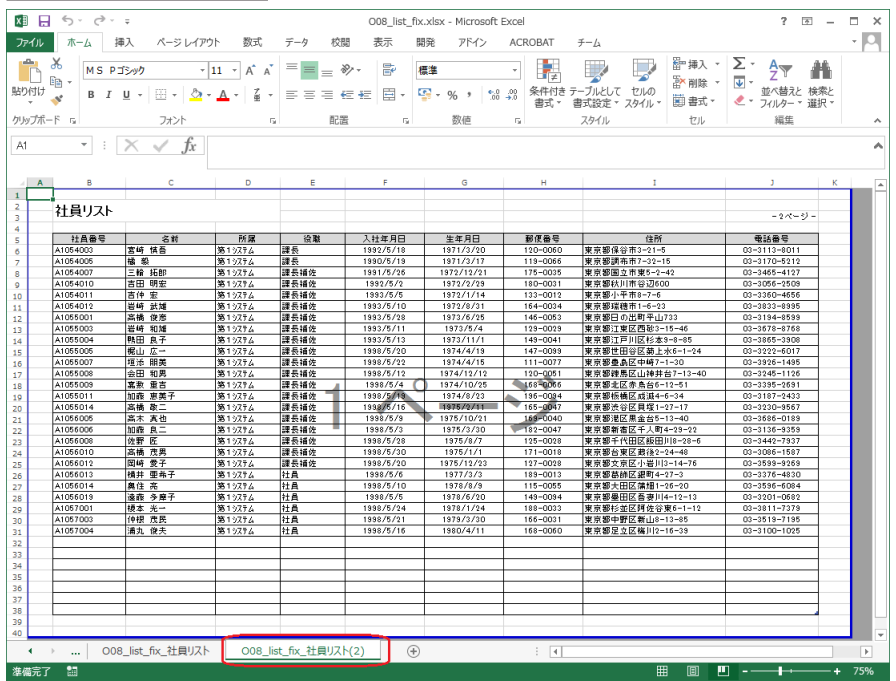

25

## 3-3. マルチデータソース

Excel テンプレートの1シートに対して、複数のデータソースから取得したデータを出力する ことができます。

マルチデータソースの設定方法はフォームファイルタイプの資源ファイル作成と同じです。詳細は「3.5: 改ページとフォームの切り替え」の「マルチデータソース」をご覧ください。

## 4. Excel プロパティ設定

#### 4-1. 概要

Expage ランタイムでは、Excel ファイルのプロパティに任意の文字列を設定することができます。Excel ファイルのプロパティは、[ファイル]-[情報]-[プロパティ]-[詳細プロパティ] から確認できます。

設定できるプロパティは以下のプロパティです。

- ・タイトル
- ・サブタイトル
- ・作成者
- ・管理者
- ・会社名

|--|

| YYYYMMDD_expage                               | ?        | $\times$ |                   |        |   |
|-----------------------------------------------|----------|----------|-------------------|--------|---|
| ファイルの情報ファ                                     | イルの概要    | 詳細情報     | ファイルの構成           | ユーザー設定 |   |
| 97 HJU(I):                                    | Excel出力  | 1        |                   |        | ) |
| サブタイトル( <u>S</u> ):                           | プロパティ影   | 淀        |                   |        |   |
| 作成者( <u>A</u> ):                              | Aグループ    |          |                   |        |   |
| 管理者( <u>M</u> ):                              | 帳票 太郎    | ß        |                   |        |   |
| 会社名( <u>O</u> ):                              | インフォテッ   | ク株式会社    |                   |        | J |
| 分類( <u>E</u> ):                               |          |          |                   |        |   |
| キーワード( <u>K</u> ):                            |          |          |                   |        |   |
| コメント <u>(C</u> ):                             |          |          |                   |        |   |
| <u>ハイパーリンクの</u><br>基点( <u>日</u> ):<br>テンプレート: |          |          |                   |        |   |
|                                               | 1 142821 | の補小版を使   | €1795( <u>V</u> ) |        |   |
|                                               |          | [        | ОК                | キャンセノ  | ١ |

#### 4-2. 設定方法

Excel プロパティを設定する手順は以下となります。

1. マネージャを起動します。

2. プレビューモードでジョブを選択し、右クリックメニューの[ジョブプロパティ]をクリックします。

- 3. ジョブプロパティダイアログの [概要] タブをクリックします。
- 4. 各テキストボックスに Excel プロパティに設定する文字列を入力します。
- 5. [OK] ボタンをクリックし、ジョブプロパティダイアログを閉じます。

#### <u>図:[概要]画面</u>

| ジョブ <b>の</b> プロパティ |             | ×  |
|--------------------|-------------|----|
| 全般 概要              |             |    |
|                    |             |    |
| 97141:             | Excel出力     |    |
| ቻጋ°タ∕Ւ⊮:           | ブロバティ設定     |    |
| 作成者:               | Aグループ       |    |
| 管理者:               | 帳票 太郎       |    |
| 会社名:               | インフォテック株式会社 |    |
|                    |             |    |
|                    |             |    |
|                    |             |    |
|                    |             |    |
|                    |             |    |
|                    |             |    |
|                    | OK キャンセル    | 適用 |

<< 注意 >>

タイトルの初期値にはジョブを作成した時の「帳票名」の値が設定されます。

[概要]タブの各テキストボックスに値が設定されていない場合、出力ファイルにはExcelテンプレートのプロパティ値が設定されます。

# Create!Form 11

Excel 出力設定 第4版

発行日 発行者 2019 年 10 月 インフォテック株式会社 〒 160-0023 東京都新宿区西新宿 7-5-25